#### Workflow for revised process of UAN generation and linking under the revised version of UAN

**Introduction:** The revised process of UAN generation and linking is based on the following principles:

- a. The Electronic Challan cum Return would be UAN based.
- b. The UAN in respect of member with first time employment would be got generated by the employer prior to filing of ECR by employer for that member.
- c. Also the linking of the existing UAN of the member with the present employment would necessarily be done by the employer before filing of UAN based ECR.
- d. The member details i.e. name of member, date of birth, father's / Husband's name etc. would be same for all the employments, since the details would be fetched from UAN database of member.

Based on above principles, the process of generation of UAN and linking employment has been revised as under:

**A)** The member has joined EPF for the first time: In such a case, the employer can obtain UAN upfront from EPFO portal on the basis of information furnished by the member in the declaration form. The employer can submit ECR in respect of this member only after the UAN has been obtained from the portal. The process flow is as follows:

- The employer would obtain the Universal Account Number (UAN) for first time member from EPFO through an online functionality on the portal.
- The employer is required to furnish the details of member i.e. member's name, father's/husband's name, date of birth, date of joining and his KYC details on the portal. The fields required to be furnished information in respect of such members are placed at Annexure 'A'.
- The employer should furnish the member details on the basis of KYC document Aadhaar to avoid future complications about member's name, name of father/spouse, date of birth, gender etc.
- The employer would get UAN from the portal and the same would be available for validation for the ECR file of the employer.

1

• It is reiterated that this process is mandatory for the employer to include the new members in the ECR.

# **B)** The member was earlier member of EPF prior to joining the present establishment: In such cases, the process has been revised as follows:

- The member declares the UAN/ EPF Account Number details to the employer through declaration form as per the existing process.
- The employer is required to link the present employment with the provided Universal Account Number before filing ECR.
- The member details as available in the provided UAN would be used in the ECR of the present employment.
- The employer can start remitting dues through ECR for this linked UAN.

**Process flow:** The process flow for various tasks under UAN are detailed below:

## (i) Registration of member for UAN generation or linking

- This can be done through individual or bulk mode.
- On log-in by the employer, the following screen would appear.
- (a) Individual registration: For registration of member for UAN generation or linking, click on "REGISTER – INDIVIDUAL" under the menu tab "Member".

|     | ) 🛙      | MPLOYEES' PI    |                   |                     |                    |                      |              | ۵                | Welcome: SURESHKHYI<br>Est. Id: DSNHP00110 | IA19<br>27000 | \Lambda \Lambda 🚺 🔤 support@epfindia.in<br>Language : 한값   English @ Logout |
|-----|----------|-----------------|-------------------|---------------------|--------------------|----------------------|--------------|------------------|--------------------------------------------|---------------|-----------------------------------------------------------------------------|
| ~~~ |          |                 |                   |                     |                    |                      |              |                  | ,                                          | ame :         | Version :1 - 4 - 0 10/11/2016 11:03:57                                      |
| #Ho | me       |                 | Establishmen      | t - Claims -        | Payments *         | Dashboards *         | User •       | Admin -          |                                            |               |                                                                             |
|     | AL.      | PROFILE         |                   |                     |                    |                      |              |                  |                                            | Emm           | lover Profile                                                               |
| -   |          | REGISTER - INI  | DIVIDUAL          |                     |                    |                      |              |                  |                                            | c. cmp        | loyer Frome                                                                 |
|     | EP<br>by | REGISTER - BU   | ILK               | rs registering for  | the first time) yo | ur PAN and Name o    | of establish | ment as per PA   | N on the portal                            |               | SHARP SECURITY FORCE                                                        |
|     | thar     | KYC - BULK      |                   | per PAN card, y     | ou should keep th  | he PAN card of your  | r establishm | ent handy and    | fill up the name                           | Est. Id       | DSNHP0011027000                                                             |
|     | exa      | EXIT - BULK     |                   | proprietor can b    | e provided if you  | r establishment is a | proprietor   | ship firm and n  | ame of the                                 | PF            | Un-Exempted                                                                 |
|     | esti     |                 |                   | in PAN.             |                    |                      |              |                  |                                            | Pension       | Un-Exempted                                                                 |
|     |          | APPROVALS       |                   |                     |                    |                      |              |                  |                                            | EDLI          | Un-Exempted                                                                 |
|     |          | KYC VERIFICA    | TION              |                     |                    |                      |              |                  |                                            | Address       | C-35,, SAKET, NEW DELHI, Dist: DELHI, State:                                |
|     |          | PAN VERIFICA    | TION              |                     |                    |                      |              |                  |                                            |               | DELHI, Pin: 110017                                                          |
|     |          |                 |                   |                     |                    |                      |              |                  |                                            | PF Office     | DELHI (SOUTH) [NHP]                                                         |
|     | Wh       | at's New        |                   |                     |                    |                      |              |                  |                                            |               |                                                                             |
| u   |          |                 |                   |                     |                    |                      |              |                  |                                            |               |                                                                             |
| FO  | DRM 5    | A Data fields i | nade editable. Ei | nployer may edit,   | if required, and j | print the Form agair | n for submi  | ssion to PF Offi | ce.                                        |               |                                                                             |
| V   | alidity  | of challan for  | online payments   | through internet is | 5 12 days.         |                      |              |                  |                                            |               |                                                                             |
|     |          |                 |                   |                     |                    |                      |              |                  |                                            |               |                                                                             |
|     |          |                 |                   |                     |                    |                      |              |                  |                                            |               |                                                                             |
|     |          |                 |                   |                     |                    |                      |              |                  |                                            |               |                                                                             |
|     |          |                 |                   |                     |                    |                      |              |                  |                                            |               |                                                                             |
| _   |          |                 |                   |                     |                    |                      |              |                  |                                            |               |                                                                             |

 On clicking "REGISTER – INDIVIDUAL", the Member Registration form will look as below and by default, Previous Employment option would be "No", which is valid for all first time employment cases. For members with previous employment, the option has to be changed to "Yes".

|                                 | FUND ORGANISATIO         | N, INDIA<br>DF INDIA |               |               |                   |                        | Welcome: SURESHIGHYLIA19<br>Est. Id: DSNHP0011027000<br>Name : |                |                    | A A<br>Langu<br>Vers | age: 15차   English St Logout<br>on:1.4.010/11/2016 11:02:57 |
|---------------------------------|--------------------------|----------------------|---------------|---------------|-------------------|------------------------|----------------------------------------------------------------|----------------|--------------------|----------------------|-------------------------------------------------------------|
| #Home Member - Establ           | ishment - Claims -       | Payments             | - Dashb       | ooards -      | User - Admin      | •                      |                                                                |                |                    |                      |                                                             |
| Member Registration             |                          |                      |               |               |                   |                        |                                                                |                |                    |                      | Approve Member                                              |
| Member Registration             |                          |                      |               |               |                   |                        |                                                                |                |                    |                      | •                                                           |
| Previous Employment             |                          | ® No (               | > Yes         |               |                   |                        |                                                                |                |                    |                      |                                                             |
|                                 | Name*                    | Mr.                  | • Er          | nter Name     |                   |                        |                                                                |                |                    |                      |                                                             |
|                                 | Date of Birth            | DD/MM/Y              | YYY           | m             |                   |                        |                                                                |                |                    |                      |                                                             |
|                                 | Gender*                  | ⊛ <sub>Male</sub> ©  | Female O T    | Transgender   |                   |                        | Nationality*                                                   | INDIAN         | *                  |                      |                                                             |
|                                 | Father's/Husband's Name* | Father/Hus           | band Name     |               |                   |                        | Relation*                                                      | Select         | •                  |                      |                                                             |
|                                 | Marital Status *         | Select               |               | ٣             |                   |                        |                                                                |                |                    |                      |                                                             |
|                                 | Mobile                   | Enter Mob            | ile No.       |               |                   |                        | Email Id                                                       | Enter Email ID |                    |                      |                                                             |
|                                 | Qualification            | Select               |               | •             |                   |                        |                                                                |                |                    |                      |                                                             |
|                                 | Date of Joining *        | DD/MM/Y              | m             | m             |                   |                        | Monthly wages as on Joining *                                  | En             | ter Wages          |                      |                                                             |
|                                 | International Worker     |                      |               |               |                   |                        |                                                                |                |                    |                      |                                                             |
| C                               | Differently Abled        |                      |               |               |                   |                        |                                                                |                |                    |                      |                                                             |
| KYC Details                     |                          |                      |               |               |                   |                        |                                                                |                |                    |                      |                                                             |
| Select Document T               | ype                      |                      | D             | ocument Nu    | mber              |                        | Name as per Docu                                               | iment          |                    | Other                |                                                             |
| Bank                            |                          |                      |               | DOCUMENT NUI  | MBER              |                        | NAME AS PER DOCUM                                              | MENT           |                    | IFSC                 |                                                             |
| PAN                             |                          |                      |               | DOCUMENT NUI  | MBER              |                        | NAME AS PER DOCUM                                              | MENT           |                    |                      |                                                             |
| AADHAAR                         |                          |                      | 1             | DOCUMENT NUI  | MBER              |                        | NAME AS PER DOCUM                                              | MENT           |                    |                      |                                                             |
| Passport                        |                          |                      | -             | DOCUMENT NUI  | MBER              |                        | NAME AS PER DOCUM                                              | MENT           |                    | EXPIRY DT            |                                                             |
| Driving Licer                   | nse                      |                      | 1             | DOCUMENT NUI  | MBER              |                        | NAME AS PER DOCUM                                              | MENT           |                    | EXPIRY DT            |                                                             |
| Election Car                    | d                        |                      |               | DOCUMENT NUI  | MBER              |                        | NAME AS PER DOCUM                                              | MENT           |                    |                      |                                                             |
| Ration Card                     |                          |                      |               | DOCUMENT NUI  | MBER              |                        | NAME AS PER DOCUM                                              | MENT           |                    |                      |                                                             |
| National Po                     | pulation Register        |                      |               | DOCUMENT NUI  | MBER              |                        | NAME AS PER DOCUM                                              | MENT           |                    |                      |                                                             |
| O Aadhaar number and Aadha      | ar information provide   | d here will be       | used for doir | ng authentic  | ation of the memi | ber using the tools pr | ovided by the UIDAI                                            |                |                    |                      |                                                             |
| Member details pending for appr | oval                     |                      |               |               |                   |                        |                                                                |                |                    |                      | View All                                                    |
| Name                            | Father/Husband Name      | Relation             | Gender        | Date Of Birth | Date of Joining   | Mobile                 | E-Matl Id                                                      | View Edit      | Delete             |                      |                                                             |
|                                 |                          |                      | 1             | 14 44 Page    | of 0 -> +1 20 *   |                        |                                                                |                | No records to view | ~                    |                                                             |

• The employer has to fill in all the details in the form.

| EMPLOYEES' PR          | OVIDENT FUND ORGANISATION,      | INDIA                    |                |                               | St. Id:                    | : SURESHIGHYLIA19<br>DSNHP0011027000<br>Name : |               | A A Canguag<br>Version | e: 1551   English & Logout<br>n:1.4.010/11/2016 11:03:57 |
|------------------------|---------------------------------|--------------------------|----------------|-------------------------------|----------------------------|------------------------------------------------|---------------|------------------------|----------------------------------------------------------|
| #Home Member -         | Establishment • Claims •        | Payments - Dasl          | hboards 🗸 🛛    | User - Admin -                |                            |                                                |               |                        |                                                          |
| Member Registration    |                                 |                          |                |                               |                            |                                                |               |                        | Approve Member                                           |
| Member Registration    |                                 |                          |                |                               |                            |                                                |               |                        | •                                                        |
| Previous Employment    |                                 | No ○ Yes     Yes         |                |                               |                            |                                                |               |                        |                                                          |
|                        | Name*                           | Mr. •                    | DEEPAK         |                               |                            |                                                |               |                        |                                                          |
|                        | Date of Birth *                 | 01/11/1984               | m              |                               |                            |                                                |               |                        |                                                          |
|                        | Gender*                         | Male   Female            | Transgender    |                               |                            | Nationality*                                   | INDIAN        |                        |                                                          |
|                        | Father's/Husband's Name*        | MANISH                   |                |                               |                            | Relation*                                      | Father *      |                        |                                                          |
|                        | Marital Status *                | MARRIED                  | *              |                               |                            |                                                |               |                        |                                                          |
|                        | Mobile                          | 833333333                |                |                               |                            | Email Id                                       | xyz@gmail.com |                        |                                                          |
|                        | Qualification                   | Post Graduate            | *              |                               |                            |                                                |               |                        |                                                          |
|                        | Date of Joining *               | 04/11/2014               | m              |                               | Monthly w                  | ages as on Joining *                           | 5000          |                        |                                                          |
|                        | International Worker            |                          |                |                               |                            |                                                |               |                        |                                                          |
|                        | Differently Abled               |                          |                |                               |                            |                                                |               |                        |                                                          |
| KYC Details            |                                 |                          |                |                               |                            |                                                |               |                        |                                                          |
| Select Doc             | cument Type                     |                          | Document Nu    | mber                          | N                          | lame as per Docu                               | ment          | Other                  |                                                          |
|                        | ık                              |                          |                | 1111111                       |                            | DEEPAK                                         |               | LIBP0001188            |                                                          |
| ✓ PAN                  | N                               |                          | AHUPN1499B     |                               |                            | DEEPAK                                         |               |                        |                                                          |
|                        | DHAAR                           |                          | DOCUMENT NUI   | VIBER                         |                            | NAME AS PER DOCUM                              | IENT          |                        |                                                          |
| Pase Pase              | sport                           |                          | DOCUMENT NUI   | MBER                          |                            | NAME AS PER DOCUM                              | IENT          | EXPIRY DT              |                                                          |
| Driv                   | ving License                    |                          | DOCUMENT NUI   | MBER                          |                            | NAME AS PER DOCUM                              | IENT          | EXPIRY DT              |                                                          |
| Elec                   | ction Card                      |                          | DOCUMENT NU    | MBER                          |                            | NAME AS PER DOCUM                              | IENT          |                        |                                                          |
| 🗉 Rati                 | ion Card                        |                          | DOCUMENT NUI   | MBER                          |                            | NAME AS PER DOCUM                              | IENT          |                        |                                                          |
| Nat                    | tional Population Register      |                          | DOCUMENT NUI   | MBER                          |                            | NAME AS PER DOCUM                              | IENT          |                        |                                                          |
| O Aadhaar number an    | nd Aadhaar information provided | here will be used for de | oing authentic | ation of the member u<br>Save | using the tools provided b | y the UIDAI                                    |               |                        |                                                          |
| Member details pending | for approval                    |                          |                |                               |                            |                                                |               |                        | Uiew All                                                 |
| Name                   | Father/Husband Name             | Relation                 | Gender         | Date Of Birth                 | Date of Joining            | Nobile                                         | E-Mail Id     | View Edit              | Delete                                                   |
|                        |                                 |                          |                | Page                          | of 0                       |                                                |               |                        |                                                          |

• The fields with red asterisk are mandatory.

• After filling the member's details, click on "Save" button.

|                   | EES' PROVIDENT FUND ORGA    | ANISATION,      | INDIA<br>INDIA        | Are you sure    | you want to save the N        | /lember Detail ?<br>additional dialoques. |                       |               |          | Language : R<br>Version :1.4 | support@epfindia.in<br>ਹੀ  English B+Logout<br>4.010/11/201611-02-57 |
|-------------------|-----------------------------|-----------------|-----------------------|-----------------|-------------------------------|-------------------------------------------|-----------------------|---------------|----------|------------------------------|----------------------------------------------------------------------|
| #Home Memb        | oer - Establishment -       | Claims -        | Payments - E          |                 |                               |                                           |                       |               |          |                              |                                                                      |
| Member Registrat  | ion                         |                 |                       |                 |                               | ок                                        | Cancel                |               |          | Ap                           | prove Member                                                         |
| Member Registrati | on                          |                 |                       |                 |                               |                                           |                       |               |          |                              |                                                                      |
| Previous Employ   | nent                        |                 | ® No ◎ Yes            |                 |                               |                                           |                       |               |          |                              |                                                                      |
|                   |                             | Name*           | Mr. •                 | DEEPAK          |                               |                                           |                       |               |          |                              |                                                                      |
|                   | D                           | ate of Birth *  | 01/11/1984            | ŕň              |                               |                                           |                       |               |          |                              |                                                                      |
|                   |                             | Gender*         | Male O Female         | Transgender     |                               |                                           | Nationality *         | INDIAN *      |          |                              |                                                                      |
|                   | Father's/Husba              | ind's Name*     | MANISH                |                 |                               |                                           | Relation*             | Father *      |          |                              |                                                                      |
|                   | Ma                          | arital Status * | MARRIED               | *               |                               |                                           |                       |               |          |                              |                                                                      |
|                   |                             | Mobile          | 833333333             |                 |                               |                                           | Email Id              | xyz@gmail.com |          |                              |                                                                      |
|                   | c                           | Qualification   | Post Graduate         | •               |                               |                                           |                       |               |          |                              |                                                                      |
|                   | Dat                         | e of Joining *  | 04/11/2014            | m               |                               | Monthly                                   | wages as on Joining * | 5000          |          |                              |                                                                      |
|                   | Internat                    | tional Worker   | -                     |                 |                               |                                           |                       |               |          |                              |                                                                      |
|                   | Diffe                       | erently Abled   |                       |                 |                               |                                           |                       |               |          |                              |                                                                      |
| KYC Details       |                             |                 |                       |                 |                               |                                           |                       |               |          |                              |                                                                      |
| Select            | Document Type               |                 |                       | Document Nu     | mber                          |                                           | Name as per Docur     | nent          | Other    |                              |                                                                      |
|                   | Bank                        |                 |                       | 1111111111      | 1111111                       |                                           | DEEPAK                |               | STBPOOD  | 1188                         |                                                                      |
| 8                 | PAN                         |                 |                       | AHUPN1499B      |                               |                                           | DEEPAK                |               |          |                              |                                                                      |
|                   | AADHAAR                     |                 |                       | DOCUMENT NU     | IMBER                         |                                           | NAME AS PER DOCUM     | ENT           |          |                              |                                                                      |
|                   | Passport                    |                 |                       | DOCUMENT NU     | IMBER                         |                                           | NAME AS PER DOCUM     | ENT           | EXPIRY D | T                            |                                                                      |
|                   | Driving License             |                 |                       | DOCUMENT NU     | IMBER                         |                                           | NAME AS PER DOCUM     | ENT           | EXPIRY D | T                            |                                                                      |
|                   | Election Card               |                 |                       | DOCUMENT NU     | IMBER                         |                                           | NAME AS PER DOCUM     | ENT           |          |                              |                                                                      |
|                   | Ration Card                 |                 |                       | DOCUMENT NU     | IMBER                         |                                           | NAME AS PER DOCUM     | ENT           |          |                              |                                                                      |
|                   | National Population Regi    | ister           |                       | DOCUMENT NU     | IMBER                         |                                           | NAME AS PER DOCUM     | ENT           |          |                              |                                                                      |
| Aadhaar nun       | nber and Aadhaar informatio | on provided I   | here will be used for | doing authentic | ation of the member u<br>Save | sing the tools provided                   | by the UIDAI          |               |          |                              |                                                                      |
| Member details pe | nding for approval          |                 |                       |                 |                               |                                           |                       |               |          |                              | View All                                                             |
| Nan               | ne Fathe                    | er/Husband Name | Relation              | Gender          | Date Of Birth                 | Date of Joining                           | Mobile                | E-Mail Id     | View     | Edit                         | Delete                                                               |
|                   |                             | _               |                       |                 | In the Page                   | of 0 🏎 🖬 20 🔻                             |                       |               |          |                              | No records to vi                                                     |

• Please click on **"OK"** button. The following screen would appear for registration of another member through individual mode.

| EMPLOYEES' PROVIDENT FUND ORGANISATION,<br>MINISTRY OF LABOUR & EMPLOYMENT, GOVERNMENT OF | INDIA                      |                     |                              | Welcome: SURESHKHYLLA19<br>Est. Id: DSNHP0011027000<br>Name : |                |           | A A 1 Support Sepfindia in<br>Language : 1507   English (+ Logout<br>Version :1.4.0 10/11/2016 11:03:57 |
|-------------------------------------------------------------------------------------------|----------------------------|---------------------|------------------------------|---------------------------------------------------------------|----------------|-----------|----------------------------------------------------------------------------------------------------|
| #Home Member - Establishment - Claims -                                                   | Payments - Dashbo          | oards - User -      | Admin -                      |                                                               |                |           |                                                                                                    |
| Member Registration                                                                       |                            |                     |                              |                                                               |                |           | Approve Member                                                                                          |
| Member Registration                                                                       |                            |                     |                              |                                                               |                |           |                                                                                                    |
| Previous Employment                                                                       | ® No ◎ Yes                 |                     |                              |                                                               |                |           |                                                                                                    |
| Name*                                                                                     | Mr. * Ent                  | ter Name            |                              |                                                               |                |           |                                                                                                    |
| Date of Birth *                                                                           | DD/MM/YYYY                 | m                   |                              |                                                               |                |           |                                                                                                    |
| Gender *                                                                                  | ● Male ◎ Female ◎ Tr       | ansgender           |                              | Nationality*                                                  | INDIAN *       |           |                                                                                                    |
| Father's/Husband's Name *                                                                 | Father/Husband Name        |                     |                              | Relation*                                                     | Select *       |           |                                                                                                    |
| Marital Status *                                                                          | Select                     | *                   |                              |                                                               |                |           |                                                                                                    |
| Mobile                                                                                    | Enter Mobile No.           |                     |                              | Email Id                                                      | Enter Email ID |           |                                                                                                    |
| Qualification                                                                             | Select                     | •                   |                              |                                                               |                |           |                                                                                                    |
| Date of Joining *                                                                         | DD/MM/YYYY                 | m                   |                              | Monthly wages as on Joining *                                 | Enter Wages    |           |                                                                                                    |
| International Worker                                                                      |                            |                     |                              |                                                               |                |           |                                                                                                    |
| Differently Abled                                                                         |                            |                     |                              |                                                               |                |           |                                                                                                    |
| KYC Details                                                                               |                            |                     |                              |                                                               |                |           | •                                                                                                    |
| Select Document Type                                                                      | Do                         | cument Number       |                              | Name as per Do                                                | cument         | Other     |                                                                                                    |
| Bank Bank                                                                                 | D                          | OCUMENT NUMBER      |                              | NAME AS PER DOC                                               | UMENT          | IFSC      |                                                                                                    |
| PAN                                                                                       | D                          | OCUMENT NUMBER      |                              | NAME AS PER DOC                                               | UMENT          |           |                                                                                                    |
| AADHAAR                                                                                   | D                          | OCUMENT NUMBER      |                              | NAME AS PER DOC                                               | UMENT          |           |                                                                                                    |
| Passport                                                                                  | D                          | OCUMENT NUMBER      |                              | NAME AS PER DOC                                               | UMENT          | EXPIRY DT |                                                                                                    |
| Driving License                                                                           | D                          | OCUMENT NUMBER      |                              | NAME AS PER DOC                                               | UMENT          | EXPIRY DT |                                                                                                    |
| Election Card                                                                             | D                          | OCUMENT NUMBER      |                              | NAME AS PER DOC                                               | UMENT          |           |                                                                                                    |
| Ration Card                                                                               | D                          | OCUMENT NUMBER      |                              | NAME AS PER DOC                                               | UMENT          |           |                                                                                                    |
| National Population Register                                                              | D                          | OCUMENT NUMBER      |                              | NAME AS PER DOC                                               | UMENT          |           |                                                                                                    |
| Aadhaar number and Aadhaar information provided                                           | nere will be used for doin | g authentication of | the member using the tools p | rovided by the UIDAI                                          |                |           |                                                                                                    |
|                                                                                           |                            |                     | Save Cancel                  |                                                               |                |           |                                                                                                    |
| Member details pending for approval                                                       |                            |                     | Save Cancel                  |                                                               |                |           | ∎ View All                                                                                              |
| Member details pending for approval           Name         Father/Husband Name            | Relation                   | Gender Date         | Save Cancel                  | vg Mobile                                                     | E-Metild       | View Edit | Uiew All                                                                                                |

• To edit the member details, click on the "Edit" column against the member.

|                | OYEES' PROVIDEN    | T FUND ORGAN     | NISATION,    | INDIA<br>INDIA      |            |             |              |                    | a<br>Est                | Welcome: sfa9associate<br>.Id: DSNHP0034261000<br>Name : |                |      | Lang<br>Va | unge : 1907   English Gr Logout<br>suinge : 1907   English Gr Logout<br>strion : 1 . 4 . 0 10/11/2016 11:02:57 |
|----------------|--------------------|------------------|--------------|---------------------|------------|-------------|--------------|--------------------|-------------------------|----------------------------------------------------------|----------------|------|------------|----------------------------------------------------------------------------------------------------|
| #Home Me       | ember - Establ     | ishment + 🔹      | Claims +     | Payments            | - Da       | shboards +  | User +       | Admin -            |                         |                                                          |                |      |            |                                                                                                    |
| Member Regis   | stration           |                  |              |                     |            |             |              |                    |                         |                                                          |                |      |            | Approve Member                                                                                                 |
| Member Regist  | tration            |                  |              |                     |            |             |              |                    |                         |                                                          |                |      |            | •                                                                                                    |
| Previous Empl  | loyment            |                  |              | ® No (              | ) Yes      |             |              |                    |                         |                                                          |                |      |            |                                                                                                    |
|                |                    |                  | Name *       | Mr.                 | ٣          | SANJU       |              |                    |                         |                                                          |                |      |            |                                                                                                    |
|                |                    | Dat              | e of Birth * | 01/11/1984          |            |             | m            |                    |                         |                                                          |                |      |            |                                                                                                    |
|                |                    |                  | Gender*      | ⊛ <sub>Male</sub> © | Female     | Transgende  | r            |                    |                         | Nationality*                                             | INDIAN *       |      |            |                                                                                                    |
|                |                    | Father's/Husband | l's Name *   | KANNU               |            |             |              |                    |                         | Relation*                                                | Father *       |      |            |                                                                                                    |
|                |                    | Marit            | al Status *  | UN-MARF             | IED        | *           |              |                    |                         |                                                          |                |      |            |                                                                                                    |
|                |                    |                  | Mobile       | 11111111            | L          |             |              |                    |                         | Email Id                                                 | Enter Email ID |      |            |                                                                                                    |
|                |                    | Qu               | alification  | Post Grad           | uate       | •           |              |                    |                         |                                                          |                |      |            |                                                                                                    |
|                |                    | Date             | of Joining * | 02/11/2014          |            |             | m            |                    | Month                   | ly wages as on Joining *                                 | 6000           |      |            |                                                                                                    |
|                |                    | Internatio       | nal Worker   |                     |            |             |              |                    |                         |                                                          |                |      |            |                                                                                                    |
|                |                    | Differe          | ently Abled  |                     |            |             |              |                    |                         |                                                          |                |      |            |                                                                                                    |
| KYC Details    |                    |                  |              |                     |            |             |              |                    |                         |                                                          |                |      |            | •                                                                                                    |
| Select         | Document 1         | ype              |              |                     |            | Document    | Number       |                    |                         | Name as per Docun                                        | nent           | 0    | ther       |                                                                                                    |
|                | Bank               |                  |              |                     |            | DOCUMEN     | NUMBER       |                    |                         | NAME AS PER DOCUM                                        | ENT            |      | IFSC       |                                                                                                    |
|                | PAN                |                  |              |                     |            | DOCUMEN     | I NUMBER     |                    |                         | NAME AS PER DOCUM                                        | ENT            |      |            |                                                                                                    |
|                | AADHAAR            |                  |              |                     |            | DOCUMEN     | NUMBER       |                    |                         | NAME AS PER DOCUM                                        | ENT            |      |            |                                                                                                    |
| •              | Passport           |                  |              |                     |            | DOCUMEN     | NUMBER       |                    |                         | NAME AS PER DOCUM                                        | ENT            |      | EXPIRY DT  |                                                                                                    |
|                | Driving Lice       | nse              |              |                     |            | DOCUMEN     | NUMBER       |                    |                         | NAME AS PER DOCUM                                        | ENT            |      | EXPIRY DT  |                                                                                                    |
| •              | Election Car       | d                |              |                     |            | DOCUMEN     | T NUMBER     |                    |                         | NAME AS PER DOCUM                                        | ENT            |      |            |                                                                                                    |
|                | Ration Card        |                  |              |                     |            | DOCUMEN     | NUMBER       |                    |                         | NAME AS PER DOCUM                                        | ENT            |      |            |                                                                                                    |
|                | National Po        | pulation Regis   | ter          |                     |            | DOCUMEN     | NUMBER       |                    |                         | NAME AS PER DOCUM                                        | ENT            |      |            |                                                                                                    |
| le Aadhaar r   | number and Aadha   | aar information  | provided     | here will be        | used for ( | doing authe | ntication of | the member<br>Upda | using the tools provide | d by the UIDAI                                           |                |      |            |                                                                                                    |
| Member details | s pending for appr | oval             |              |                     |            |             |              |                    |                         |                                                          |                |      |            | View All                                                                                                    |
|                | Name               | Father/H         | usband Name  |                     | Relation   | Gender      | De           | te Of Birth        | Date of Joining         | Mobile                                                   | E-Mail Id      | View | Edit       | Delete                                                                                                    |
| 1 Mr.SANJU     |                    | KANNU            |              |                     | FATHER     | Male        | 01-          | Nov-1984           | 02-Nov-2014             | 111111111                                                |                | 0    | C          | ×                                                                                                    |

- After editing the details, click on the "Update" button. The edited details would be saved.
- (b) Bulk registration: For registration of member for UAN generation or linking, click on "REGISTER – BULK" under the menu tab "Member".

| (   | ) =<br>M | MPLOYEES' F   | PROVIDENT FUN   | ND ORGANISATION     | I, INDIA<br>FINDIA                    |                      |                           |                   | Welcome: SURESHICHYLIA19     Est. Id: DSNHP0011027000     Name :                   |          |                |                                          | A A C Support@epfindia.in<br>Language: 統計  English & Logou<br>Version :1. 4. 0 10/11/2016 11:03:1 |
|-----|----------|---------------|-----------------|---------------------|---------------------------------------|----------------------|---------------------------|-------------------|------------------------------------------------------------------------------------|----------|----------------|------------------------------------------|---------------------------------------------------------------------------------------------------|
| ∰Ho | me       |               | Establishme     | ent - Claims -      | Payments +                            | Dashboards +         | User +                    | Admin -           |                                                                                    |          |                |                                          |                                                                                                   |
|     |          | PROFILE       |                 |                     |                                       |                      |                           |                   |                                                                                    |          | Constants Desi | e                                        |                                                                                                   |
| 1   | AR       | REGISTER -    | INDIVIDUAL      |                     |                                       |                      |                           |                   |                                                                                    | <u> </u> | Employer Pro   | me                                       |                                                                                                   |
|     | DP       | REGISTER -    | BULK            | yers registering f  | or the first time)                    | your PAN and Nam     | e of establ               | ishment as per P  | AN on the portal by using the Update                                               |          |                | SHARP SECURITY FORCE                     |                                                                                                   |
|     | Pro      | KYC - BULK    |                 | N card of your es   | e name will be ve<br>stablishment han | dy and fill up the i | i database.<br>name exact | ly as on PAN card | t the while filling up the Name as per<br>d. PAN of the proprietor can be provided | Est. I   | d              | DSNHP0011027000                          |                                                                                                   |
|     | if y     | EXIT - BULK   |                 | orship firm and r   | name of the estat                     | olishment differs fr | om the nar                | me in PAN.        |                                                                                    | PF       |                | Un-Exempted                              |                                                                                                   |
|     |          | APPROVALS     |                 |                     |                                       |                      |                           |                   |                                                                                    | Pensi    | ion            | Un-Exempted                              |                                                                                                   |
|     |          | 10/01/50/5    | 0.171011        |                     |                                       |                      |                           |                   |                                                                                    | EDLI     |                | Un-Exempted                              |                                                                                                   |
|     |          | PAN VERIFI    | CATION          |                     |                                       |                      |                           |                   |                                                                                    | Addr     | ress           | C-35, SAKET,NEW DELHI, Dist: D<br>110017 | ELHI, State: DELHI, Pin:                                                                          |
|     |          |               |                 |                     |                                       |                      |                           |                   |                                                                                    | PF O     | ffice          | DELHI (SOUTH) [NHP]                      |                                                                                                   |
|     | Wh       | at's New      |                 |                     |                                       |                      |                           |                   |                                                                                    |          |                |                                          |                                                                                                   |
| F   | DRM !    | 5A Data field | s made editable | . Employer may edi  | t, if required, and                   | d print the Form ag  | ain for sub               | omission to PF O  | ffice.                                                                             |          |                |                                          |                                                                                                   |
| V   | alidity  | of challan f  | or online payme | ents through intern | et is 12 days.                        |                      |                           |                   |                                                                                    |          |                |                                          |                                                                                                   |
|     |          |               |                 |                     |                                       |                      |                           |                   |                                                                                    |          |                |                                          |                                                                                                   |
|     |          |               |                 |                     |                                       |                      |                           |                   |                                                                                    |          |                |                                          |                                                                                                   |
|     |          |               |                 |                     |                                       |                      |                           |                   |                                                                                    |          |                |                                          |                                                                                                   |
|     |          |               |                 |                     |                                       |                      |                           |                   |                                                                                    |          |                |                                          |                                                                                                   |

• On clicking "**REGISTER – BULK**", the Member Registration form will look as below:

| EMPLOYEES' PROVIDENT FUND ORGANISATION, INDIA<br>MINISTRY OF LABOUR & EMPLOYMENT, GOVERNMENT OF INDIA                                                                                                    | & Welcom: SURESHORMLIA19<br>Est. Id: DSNHP0011027000<br>Name : | ा वि<br>Langu<br>Veri | 4 Support@epfindia.in<br>rage: 龍倉   English G+Logout<br>ion :1.4.010/11/2016 11:03:57 |
|----------------------------------------------------------------------------------------------------|----------------------------------------------------------------|-----------------------|---------------------------------------------------------------------------------------|
| #Home Member - Establishment - Claims - Payments - Dashboards - User -                                                                                                    | Admin -                                                        |                       |                                                                                       |
| Member Registration                                                                                                    |                                                                |                       | Approve Member                                                                        |
| Bulk Member Registration Details                                                                                                    |                                                                |                       | •                                                                                     |
| Select Registration File * : Choose file No file chosen                                                                                                    |                                                                |                       | Help File                                                                             |
| Note:     I. Click here to download sample Member Registration Bulk upload file.     Z. Only Text File or ZIP file(Containing Only One Text File) can be uploaded.     Aadhaar number and Aadhaar information provided here will be used for doing authentication of t | he member using the tools provided by the UIDAI                |                       |                                                                                       |
| Submit Cancel                                                                                                    |                                                                |                       |                                                                                       |
| Member Details                                                                                                    |                                                                |                       |                                                                                       |
| File Name                                                                                                    | Uploed Date                                                    | Status                | Delete                                                                                |

• Please click on **"Choose file".** After choosing text file from the appropriate drive (where the text file is saved), the screen appears as below:

| EMPLOYEES' PROVIDENT FUND ORGANISATION, INDIA<br>MINISTRY OF LABOUR & EMPLOYMENT, GOVERNMENT OF INDIA                                                                                                    | & Welcome: SURESHIGHYLLA19<br>Est. Tat: DSNHP0011027000<br>Name : | Ka 🔺<br>Lang<br>Ver | As Support@epfindia.in<br>uage : 한차   English & Logout<br>sion :1. 4. 0 10/11/2016 11:02:57 |
|----------------------------------------------------------------------------------------------------|-------------------------------------------------------------------|---------------------|---------------------------------------------------------------------------------------------|
| #Home Member - Establishment - Claims - Payments - Dashboards - User -                                                                                                    | Admin +                                                           |                     |                                                                                             |
| Member Registration                                                                                                    |                                                                   |                     | Approve Member                                                                              |
| Bulk Member Registration Details                                                                                                    |                                                                   |                     | ۰                                                                                           |
| Select Registration File *: Choose file july.txt                                                                                                    |                                                                   |                     | Help File                                                                                   |
| Note:     I. Click here to download sample Member Registration Bulk upload file.     Only Text File or ZIP file(Containing Only One Text File) can be uploaded.     Aadhaar number and Aadhaar information provided here will be used for doing authentication of t | the member using the tools provided by the UIDAI                  |                     |                                                                                             |
| Submit Cancel                                                                                                    |                                                                   |                     |                                                                                             |
| Member Details                                                                                                    |                                                                   |                     |                                                                                             |
| File Name                                                                                                    | Upload Date                                                       | Status              | Delete                                                                                      |
| 1 july_2016111052190352421.bxt                                                                                                    | 10-NOV-2016 14:29                                                 | Process completed   | ×                                                                                           |

- Please click on **"Submit"** button.
- The screen would appear as below:

| ۲                                  | EMPLOYEES' PF                                               | ROVIDENT FUND ORG                                                   | GANISATION,                                        | INDIA<br>NDIA                                               | Are you sure to uplo      | ad the selected file?             |                |        |              | Li La La La support@eptindia.ir<br>Language: 花行   English ほ Logou<br>Version:1.4.010/11/2016 11:03:5 |
|------------------------------------|-------------------------------------------------------------|---------------------------------------------------------------------|----------------------------------------------------|-------------------------------------------------------------|---------------------------|-----------------------------------|----------------|--------|--------------|----------------------------------------------------------------------------------------------------|
| <b>#Home</b>                       | Member -                                                    | Establishment +                                                     | Claims +                                           | Payments +                                                  |                           | 01                                | Cancel         |        |              |                                                                                                    |
| Member                             | Registration                                                |                                                                     |                                                    |                                                             |                           |                                   |                |        |              | Approve Member                                                                                       |
| Bulk Men                           | nber Registratio                                            | n Details                                                           |                                                    |                                                             |                           |                                   |                | _      |              | •                                                                                                    |
|                                    |                                                             | Select Re                                                           | gistration File * :                                | Choose file ju                                              | ily.txt                   |                                   |                |        |              | Help File                                                                                            |
| Note:     Note:     Only     Aadhi | :<br>here to downlo<br>Text File or ZIP f<br>aar number and | ad sample Member R<br>ile(Containing Only (<br>I Aadhaar informatio | legistration Bu<br>One Text File)<br>n provided he | ilk upload file.<br>can be uploaded.<br>re will be used for | doing authentication of t | he member using the tools provide | d by the UIDAI |        |              |                                                                                                    |
|                                    |                                                             |                                                                     |                                                    |                                                             | Submit Cancel             |                                   |                |        |              |                                                                                                    |
| Member                             | Details                                                     |                                                                     |                                                    |                                                             |                           |                                   |                |        |              |                                                                                                    |
|                                    |                                                             |                                                                     | File Name                                          |                                                             |                           | Upload Date                       |                |        | Status       | Delete                                                                                               |
| 1 july_2                           | 2016111052190352                                            | 421.txt                                                             |                                                    |                                                             |                           | 10-NOV-2016 1                     | 4:29           | Proces | is completed | ×                                                                                                    |

- Please click on **OK**.
- The screen would appear as below:

| <b>()</b>                                                                          | EMPLOYEES' PF                                          | ROVIDENT FUND ORG                                                 | GANISATION,                                       | INDIA                                                    |                         |              | Welcome: SURESHIGHYLA19 Est. Id: DSNHP0011027000 Name : | E3  <br>Lat       | a A a support@epfindie.in<br>guage: 1957   English & Logout<br>ersion :1. 4. 0 10/11/2016 11:02:57 |
|------------------------------------------------------------------------------------|--------------------------------------------------------|-------------------------------------------------------------------|---------------------------------------------------|----------------------------------------------------------|-------------------------|--------------|---------------------------------------------------------|-------------------|----------------------------------------------------------------------------------------------------|
| <b>#Home</b>                                                                       | Member -                                               | Establishment -                                                   | Claims -                                          | Payments -                                               | Dashboards +            | User +       | Admin +                                                 |                   |                                                                                                    |
| Member I                                                                           | Registration                                           |                                                                   |                                                   |                                                          |                         |              |                                                         |                   | Approve Member                                                                                     |
| Bulk Mem                                                                           | ber Registratio                                        | n Details                                                         |                                                   |                                                          |                         |              |                                                         |                   | ۵                                                                                                  |
| File                                                                               | e uploaded for                                         | processing.                                                       |                                                   |                                                          |                         |              |                                                         |                   |                                                                                                    |
|                                                                                    |                                                        | Select Re                                                         | gistration File * :                               | Choose file                                              | No file chosen          |              |                                                         |                   | Help File                                                                                          |
| <ul> <li>Note:</li> <li>1. Click h</li> <li>2. Only T</li> <li>3. Aadha</li> </ul> | here to downlo<br>fext File or ZIP f<br>aar number and | ad sample Member F<br>ile(Containing Only I<br>Aadhaar informatio | Registration B<br>One Text File)<br>n provided he | ulk upload file.<br>can be uploaded<br>re will be used f | l.<br>or doing authenti | cation of th | he member using the tools provided by the UIDAI         |                   |                                                                                                    |
|                                                                                    |                                                        |                                                                   |                                                   |                                                          | Submit Ca               | ncel         |                                                         |                   |                                                                                                    |
| Member D                                                                           | Details                                                |                                                                   |                                                   |                                                          |                         |              |                                                         |                   | ۰                                                                                                  |
|                                                                                    |                                                        |                                                                   | File Name                                         |                                                          |                         |              | Upload Date                                             | Status            | Delete                                                                                             |
| 1 july_2                                                                           | 016111052190352                                        | 421.txt                                                           |                                                   |                                                          |                         |              | 10-NOV-2016 14:29                                       | Process completed | ×                                                                                                  |

- Since earlier there have been cases of wrong linking of the current employment of the member with a UAN, which does not pertain to the member, the member's data in present employment is validated against the UAN being submitted for linking with the present employment. In case of discrepancies, the employer would verify the details on the system along with his KYC details already seeded in his UAN database.
- The UAN linking logic has been elaborated in Annexure 'B'.

#### (ii) Bulk upload of KYC of members:

For bulk upload of KYC of members, click on "**KYC – BULK**" under the menu tab "**Member**".

| Air     REGISTER - INDIVIDUAL     Imployer Profile       Pro     REGISTER - BULK     The PAN and the name will be verified from the PAN database. Please note that the while filling up the Name as per PAN     SHARP SECURITY FORCE       REGISTER - BULK     The PAN and the name will be verified from the PAN database. Please note that the while filling up the Name as per PAN     SHARP SECURITY FORCE       If y     EUIT - BULK     N card of your establishment differs from the name in PAN.     SHARP SECURITY FORCE       If y     EUIT - BULK     N card of your establishment differs from the name in PAN.     SHARP SECURITY FORCE       If y     EUIT - BULK     N card of your establishment differs from the name in PAN.     SHARP SECURITY FORCE       If y     EUIT - BULK     N card of your establishment differs from the name in PAN.     SHARP SECURITY FORCE       If y     PAN VERIFICATION     N card of your establishment differs from the name in PAN.     SHARP SECURITY FORCE       If y     PAN VERIFICATION     PAN VERIFICATION     Un-Exempted       If y     PAN VERIFICATION     C                                                                                                    |                                        | ployer Profile                 |           |                                                       |                       |        |                                         |                     |                  | PROFILE       |           |
|----------------------------------------------------------------------------------------------------|----------------------------------------|--------------------------------|-----------|-------------------------------------------------------|-----------------------|--------|-----------------------------------------|---------------------|------------------|---------------|-----------|
| Proprior     REGISTER - BULK     ref registering for the first time) your PAN and Name of establishment as per PAN on the portal by using the Update<br>The PAN and the name will be verified from the PAN database. Please note that the while filling up the Name as per<br>N card of your establishment handy and iill up the name exactly as on PAN card. PAN of the proprietor can be provided<br>if y     EXIT - BULK     Exit - BULK       KYC - BULK     orship firm and name of the establishment differs from the name will be used the establishment differs from the name will be name exactly as on PAN card. PAN of the proprietor can be provided<br>APPROVALS     orship firm and name of the establishment differs from the name in PAN.       MYC - BULK     APPROVALS     Un-Exempted       MYC - VERIFICATION     Address     C.35, SAKET.NEW DELHI, Dist. DELI<br>10017                                                                                                    |                                        |                                | Emp       |                                                       |                       |        |                                         |                     | INDIVIDUAL       | REGISTER - I  | Ale       |
| Inclusion         Inclusion         Inclusion <t< td=""><td>RITY FORCE</td><td>SHARP SECURITY</td><th></th><td>hment as per PAN on the portal by using the Update</td><td>and Name of establis</td><td>your F</td><td>r the first time) y<br/>name will be ver</td><td>yers registering fo</td><td>BULK</td><td>REGISTER - E</td><td>EP<br/>Pro</td></t<> | RITY FORCE                             | SHARP SECURITY                 |           | hment as per PAN on the portal by using the Update    | and Name of establis  | your F | r the first time) y<br>name will be ver | yers registering fo | BULK             | REGISTER - E  | EP<br>Pro |
| If y         EXIT - BULK         PF         Un-Exempted           APPROVALS         Pension         Un-Exempted         Pension         Un-Exempted           KYC VERIFICATION         KYC VERIFICATION         EDI1         Un-Exempted         EDI1         Un-Exempted           N VERIFICATION         VERIFICATION         EXEMPTED         EXEMPTED         EXEMPTED         EXEMPTED                                                                                                    | 0                                      | DSNHP0011027000                | Est. Id   | as on PAN card. PAN of the proprietor can be provided | I up the name exactly | ndy an | ablishment han                          | N card of your est  |                  | KYC - BULK    | PAI       |
| APPROVALS     Persion     Un-Exempted       KYC VERIFICATION     EDL     Un-Exempted       PAN VERIFICATION     Address     C35, SAKET NEW DELHI, Dis DELI<br>DIOUT     Diout                                                                                                    |                                        | Un-Exempted                    | PF        | e in PAN.                                             | differs from the nam  | blishm | me of the estab                         | orship firm and na  |                  | EXIT - BULK   | if y      |
| EDL         Un-Exempted           EVEX VERIFICATION         Address         C-35, SAKET/NEW DELHI, Dist DELI<br>10017         C-35, SAKET/NEW DELHI, Dist DELI<br>10017                                                                                                    |                                        | Un-Exempted                    | Pension   |                                                       |                       |        |                                         |                     |                  | APPROVALS     |           |
| Address C-35, SAKET/NEW DELHI, Dis DELI<br>PAN VERIFICATION C-35, SAKET/NEW DELHI, Dis DELI<br>10017                                                                                                    |                                        | Un-Exempted                    | EDLI      |                                                       |                       |        |                                         |                     | CATION           |               |           |
|                                                                                                    | DELHI, Dist: DELHI, State: DELHI, Pin: | C-35, SAKET,NEW DELH<br>110017 | Address   |                                                       |                       |        |                                         |                     | CATION           | PAN VERIFIC   |           |
| PP OTICE DELTI (SOUH) [NHP]                                                                                                    | IHP]                                   | DELHI (SOUTH) [NHP]            | PF Office |                                                       |                       |        |                                         |                     |                  |               |           |
| What's New                                                                                                    |                                        |                                |           |                                                       |                       |        |                                         |                     |                  | at's New      | Wha       |
| FORM 5A Data fields made editable. Employer may edit. If required, and print the Form again for submission to PF Office.                                                                                                    |                                        |                                |           | nission to PF Office.                                 | Form again for sub    | d prin | if required, and                        | Employer may edit.  | made editable. E | A Data fields | RM 5      |
| Validity of challan for online payments through internet is 12 days.                                                                                                    |                                        |                                |           |                                                       | -                     |        | t is 12 days.                           | ts through interne  | r online payment | of challan fo | lidity    |

• On clicking "**KYC – BULK**", the screen would appear as below:

| EMPLOYEES: PROVIDENT FUND ORGANISATION, INDIA<br>MINISTRY OF LABOUR & EMPLOYMENT, GOVERNMENT OF INDIA                                                                                                    | ▲ Welcome: SURESHERVLA19<br>Est. Id: DSNHP0011027000<br>Name : | A In State State     Action 1.4.032(112) |  |  |  |  |  |  |  |  |
|----------------------------------------------------------------------------------------------------|----------------------------------------------------------------|------------------------------------------|--|--|--|--|--|--|--|--|
| #Home Member - Establishment - Claims - Payments - Dashboards - User -                                                                                                    | Admin -                                                        |                                          |  |  |  |  |  |  |  |  |
| Upload KYC File                                                                                                    |                                                                |                                          |  |  |  |  |  |  |  |  |
| Upload KYC File* Choose file No file chosen                                                                                                    |                                                                | Help File                                |  |  |  |  |  |  |  |  |
| Note:     1. Click here to download sample KYC bulk upload file.     Only Text File or ZIP file(Containing Only One Text File) can be uploaded.     Adahaar number and Aadhaar information provided here will be used for doing authentication of the member using the tools provided by the UIDAI |                                                                |                                          |  |  |  |  |  |  |  |  |
| KYC Upload Details                                                                                                    | CYC Upload Details                                             |                                          |  |  |  |  |  |  |  |  |
| File Name                                                                                                    | Upload Date                                                    | Status Delete                            |  |  |  |  |  |  |  |  |
|                                                                                                    | He er Page of 0 >> >1 TO Y                                     | No records to view                       |  |  |  |  |  |  |  |  |

• Please click on **"Choose file".** After choosing text file from the appropriate drive (where the text file is saved), the screen appears as below:

| ۹.                                                                                 | EMPLOYEES' PROVIDENT FUND ORGANISATION, INDIA<br>MINISTRY OF LABOUR & EMPLOYMENT, GOVERNMENT OF INDIA                                                                                                    |                 |           |            |              |        | & Welcome: SURESHOW/LA19<br>Est. Id: DSNHP0011027000<br>Name : | Lang<br>Ve | uage : 18값   English & Logout<br>rsion :1. 4. 0 10/11/2016 11:08:57 |
|------------------------------------------------------------------------------------|----------------------------------------------------------------------------------------------------|-----------------|-----------|------------|--------------|--------|----------------------------------------------------------------|------------|---------------------------------------------------------------------|
| #Home                                                                              | Member +                                                                                                    | Establishment + | Claims +  | Payments + | Dashboards + | User + | Admin -                                                        |            |                                                                     |
| Upload KY                                                                          | C File                                                                                                    |                 |           |            |              |        |                                                                |            |                                                                     |
| Upload KY                                                                          | Jpload KYC File* Choose file Octoberbit Help File                                                                                                    |                 |           |            |              |        |                                                                |            |                                                                     |
| <ul> <li>Note:</li> <li>1. Click h</li> <li>2. Only T</li> <li>3. Aadha</li> </ul> | Note:  I. Click here to download sample KYC bulk upload file. 2. Only Text File or ZIP file(Containing Only One Text File) can be uploaded. 3. Aadhaar number and Aadhaar information provided here will be used for doing authentication of the member using the tools provided by the UIDAI |                 |           |            |              |        |                                                                |            |                                                                     |
| KYC Uploa                                                                          | Submit Cancel                                                                                                    |                 |           |            |              |        |                                                                |            |                                                                     |
|                                                                                    |                                                                                                    |                 | File Name |            |              |        | Upload Date                                                    | Status     | Delete                                                              |
|                                                                                    | te ce [segs⊡ art] te st c v                                                                                                    |                 |           |            |              |        |                                                                |            | No records to view                                                  |

• To submit the chosen file, click on **"Submit"** Button. The screen would appear as below:

| HIDE COLLS FROM DEAL FOR DOWNERT FOR DOWNERT FOR DOWNE | Are you sure to upload the selected file?  Prevent this page from creating additional dialogues. | Langi<br>Veri | Hage: 形式   English 日 Logout<br>ion :1 . 4 . 0 10/11/2016 11:09:57 |  |  |  |  |  |  |  |
|----------------------------------------------------------------------------------------------------|--------------------------------------------------------------------------------------------------|---------------|-------------------------------------------------------------------|--|--|--|--|--|--|--|
| Upload KYC File<br>Upload KYC File*                                                                                                    | OK Cancel                                                                                        |               | Help File                                                         |  |  |  |  |  |  |  |
| Note:     I. Click here to download sample KYC bulk upload file.     Only Text File or ZIP file(Containing Only One Text File) can be uploaded.     Addhaar number and Aadhaar information provided here will be used for doing authentication of the member using the tools provided by the UIDAI                                                                                                    |                                                                                                  |               |                                                                   |  |  |  |  |  |  |  |
|                                                                                                    | Submit Cancel                                                                                    |               |                                                                   |  |  |  |  |  |  |  |
| KYC Upload Details                                                                                                    | KYC Upload Details                                                                               |               |                                                                   |  |  |  |  |  |  |  |
| File Name                                                                                                    | Uplosd Date                                                                                      | Status        | Delete                                                            |  |  |  |  |  |  |  |
|                                                                                                    | tet Loading of 0 +> +1 to +                                                                      |               | No records to view                                                |  |  |  |  |  |  |  |

- Please click on **OK**.
- The screen would appear as below:

| EMPLOYEES' PROVIDENT FUND ORGANISATION, INDIA<br>MINISTRY OF LABOUR & EMPLOYMENT, GOVERNMENT OF INDIA                                                                                                    | & Welcome: SURGNOVLA19<br>Est. Id: DSN4P0011027000<br>Name :   | 🔝 🖾 🚺 🖬 supportiĝer findia in<br>Language: Tikî   English & Logou<br>Version :1. 4. 0.10/11/2015 11:02* |
|----------------------------------------------------------------------------------------------------|----------------------------------------------------------------|----------------------------------------------------------------------------------------------------|
| #Home Member - Establishment - Claims - Payments - Dashi                                                                                                    | s + User + Admin +                                             |                                                                                                    |
| Upload KYC File                                                                                                    |                                                                |                                                                                                    |
| File Validation Successfull.                                                                                                    |                                                                |                                                                                                    |
| Upload KYC File* Choose file No file                                                                                                    |                                                                | Help File                                                                                               |
| <ul> <li>Note:</li> <li>Click here to download sample KYC bulk upload file.</li> <li>Chly Text File or ZIP file(Containing Only One Text File) can be uploaded.</li> <li>Aadhaar number and Aadhaar information provided here will be used for doing</li> </ul> | entication of the member using the tools provided by the UIDAI |                                                                                                    |
|                                                                                                    | Submit Cancel                                                  |                                                                                                    |
| KYC Upload Details                                                                                                    |                                                                |                                                                                                    |
| File Name                                                                                                    | Upload Date                                                    | Status Delete                                                                                           |
| 1 August_201611105616213882.txt                                                                                                    | 10-NOV-2016 15:36                                              | Process completed X                                                                                     |
|                                                                                                    | Id of Page of 1 as at 10 T                                     |                                                                                                    |

## (iii) For submission of Exit cases by employers in bulk

• For submission of Exit cases by employers in bulk, click on "EXIT – BULK" under the menu tab "Member".

| ~          | Meniber - Establishme       | ent + Claims +                       | Payments +                          | Dashboards +                               | User +                 | Admin +                               |                                                                                 |           |                                                                                                    |
|------------|-----------------------------|--------------------------------------|-------------------------------------|--------------------------------------------|------------------------|---------------------------------------|---------------------------------------------------------------------------------|-----------|----------------------------------------------------------------------------------------------------|
| Ale        | PROFILE                     |                                      |                                     |                                            |                        |                                       |                                                                                 | Employ    | er Profile                                                                                                |
| BP         | REGISTER - INDIVIDUAL       | yers registering fo                  | or the first time) y                | our PAN and Nam                            | e of establi           | SFA - ASSOCIATES                      |                                                                                 |           |                                                                                                    |
| Pro<br>PAI | KYC - BULK                  | The PAN and the<br>N card of your es | name will be ver<br>tablishment han | ified from the PAN<br>dv and fill up the r | database.<br>ame exact | Please note that<br>Iv as on PAN card | the while filling up the Name as per<br>. PAN of the proprietor can be provided | Est. Id   | DSNHP0034261000                                                                                           |
| if y       | EXIT - BULK                 | orship firm and n                    | ame of the estab                    | lishment differs fr                        | om the nar             | me in PAN.                            |                                                                                 | PF        | Un-Exempted                                                                                               |
| I.         | APPROVALS                   |                                      |                                     |                                            |                        |                                       |                                                                                 | Pension   | Un-Exempted                                                                                               |
|            | KYC VERIFICATION            |                                      |                                     |                                            |                        |                                       |                                                                                 | EDLI      | Un-Exempted                                                                                               |
|            | PAN VERIFICATION            |                                      |                                     |                                            |                        |                                       |                                                                                 | Address   | R NO- 251, KARAN PALACE, ADJ SURYA CROWN PLAZA<br>HOTEL,NEW DELHI, Dist. SOUTH , State: DELHI, Pin: 11002 |
|            |                             |                                      |                                     |                                            |                        |                                       |                                                                                 | PF Office | DELHI (SOUTH) [NHP]                                                                                       |
| Wha        | at's New                    |                                      |                                     |                                            |                        |                                       |                                                                                 |           |                                                                                                    |
| RM 5       | A Data fields made editable | . Employer may edit                  | t, if required, and                 | l print the Form ag                        | ain for sub            | omission to PF O                      | fice.                                                                           |           |                                                                                                    |
| idity      | of challan for online payme | nts through intern                   | et is 12 days.                      |                                            |                        |                                       |                                                                                 |           |                                                                                                    |
|            |                             |                                      |                                     |                                            |                        |                                       |                                                                                 |           |                                                                                                    |
|            |                             |                                      |                                     |                                            |                        |                                       |                                                                                 |           |                                                                                                    |

• On clicking "EXIT – BULK", the screen would appear as below:

| EMPLOYEES' PROVIDENT FUND ORGANISATION, INDIA<br>MINISTRY OF LABOUR & EMPLOYMENT, GOVERNMENT OF INDIA                                                                                                    | & Welcome: sfor associate<br>Est. Id: DSNHP0034261000<br>Name : | Language: 時付   English 伊 Logout     Version 1. 4. 0 30/11/2036 110857 |  |  |  |  |  |  |  |
|----------------------------------------------------------------------------------------------------|-----------------------------------------------------------------|-----------------------------------------------------------------------|--|--|--|--|--|--|--|
| #Home Member - Establishment - Claims - Payments - Dashboards - User                                                                                                    | + Admin +                                                       |                                                                       |  |  |  |  |  |  |  |
| Member Exit                                                                                                    |                                                                 |                                                                       |  |  |  |  |  |  |  |
| Upload Member Exit File:* Choose file No file chosen                                                                                                    |                                                                 | Help File                                                             |  |  |  |  |  |  |  |
| Note:     1. Click here to download sample Exit bulk upload file.     2. Only test file or ZIP file(Containing Only One Text File) can be uploaded.     Adhaar number and Aadhaar information provided here will be used for doing authentication of the member using the tools provided by the UIDAI |                                                                 |                                                                       |  |  |  |  |  |  |  |
| Submit Cancel                                                                                                    |                                                                 |                                                                       |  |  |  |  |  |  |  |
| Member Exit                                                                                                    |                                                                 |                                                                       |  |  |  |  |  |  |  |
| File Name                                                                                                    | Upload Date                                                     | Status Delete                                                         |  |  |  |  |  |  |  |
|                                                                                                    | 14 <4 Page of 0 >> >1 10 *                                      | i<br>No records to view                                               |  |  |  |  |  |  |  |

• On clicking on the "Help file" option, the exit bulk file format is available for the convenience of employers.

| exitBulkHelpFile               |                                                                                                    |                                                                                                    | 1/1                                             |                                                                                   |  | ¢ | Ŧ | ē | Î |
|--------------------------------|----------------------------------------------------------------------------------------------------|----------------------------------------------------------------------------------------------------|-------------------------------------------------|-----------------------------------------------------------------------------------|--|---|---|---|---|
| The<br>File s<br>Each<br>The s | Exit Bulk file should be in txt<br>ize should not be greater tt<br>line in text file contains det<br>eparator between fields sh | EXIT BULK<br>(FOR EMI<br>tormat only,<br>nan 2 MB. If file size is grea<br>allis of single member only,<br>ould be #~# ( hashtilda has | FILE FORMA<br>PLOYERS)<br>ter than 2 MB,<br>h). | NT single text file in ZIP format will be accepted.                               |  |   |   |   |   |
| SI.No                          | . Column Name                                                                                                    | Colunm width                                                                                                    | ls<br>Mandatory                                 | Remarks                                                                           |  |   |   |   | l |
| 1.                             | Universal Account<br>Number (UAN)                                                                                               | NUMBER(12)                                                                                                    | Yes                                             | UAN of active member                                                              |  |   |   |   | l |
| 2.                             | Exit Date                                                                                                    | DATE                                                                                                    | Yes                                             | Enter valid date format (dd/mm/yyyy)<br>Date should not be less than joining date |  |   |   |   | l |
| 3.                             | Exit Reason Code                                                                                                    | CHAR(1)                                                                                                    | Yes                                             | Exit reason code as per Annexure I                                                |  |   |   |   | l |
| Sam<br>1002<br>Ann             | ole text file is as follows for<br>48330106#~#01/02/2014#~<br>exure I                                                           | reference:<br>-#R                                                                                                    |                                                 |                                                                                   |  |   |   |   |   |
| SI.N                           | o. Value                                                                                                    |                                                                                                    | Code                                            |                                                                                   |  |   |   |   |   |
| 1.                             | RETIREMENT                                                                                                    |                                                                                                    | R                                               |                                                                                   |  |   |   |   | ſ |
| 2.                             | DEATH IN SERVICE                                                                                                    |                                                                                                    | D                                               |                                                                                   |  |   |   |   |   |
| 3.                             | SUPERNNUATION                                                                                                    |                                                                                                    | S                                               |                                                                                   |  |   |   | - |   |
| 4.                             | PERMANENT DISAE                                                                                                    | BLEMENT                                                                                                    | P                                               |                                                                                   |  |   |   |   |   |
| 5.                             | CESSATION (SHOR                                                                                                    | T SERVICE)                                                                                                    | C                                               |                                                                                   |  |   |   |   |   |
| 6.                             | DEATH AWAY FROM                                                                                                    | I SERVICE                                                                                                    | A                                               |                                                                                   |  |   |   | + |   |
|                                |                                                                                                    |                                                                                                    |                                                 |                                                                                   |  |   |   | - |   |

• Please click on **"Choose file".** After choosing text file from the appropriate drive (where the text file is saved), the screen appears as below:

|                                                                                            | PLOYEES' PRO                                                                                                    | DVIDENT FUND ORG | GANISATION, | INDIA      |              |        | Kekome: sfs9ass<br>Est. Id: DSNHP00342 | citie IX | A A S support@epfindia.in<br>Language: 能計  English & Logout<br>Version :1.4.010/11/201611:08:5 |  |
|--------------------------------------------------------------------------------------------|----------------------------------------------------------------------------------------------------|------------------|-------------|------------|--------------|--------|----------------------------------------|----------|------------------------------------------------------------------------------------------------|--|
| #Home I                                                                                    | Member -                                                                                                    | Establishment 🗸  | Claims +    | Payments + | Dashboards + | User • | Admin -                                |          |                                                                                                |  |
| Member Exit                                                                                |                                                                                                    |                  |             |            |              |        |                                        |          |                                                                                                |  |
| Upload Mem                                                                                 | pload Member Exit File.* Choose file exitbulk.bt Help File                                                                                                    |                  |             |            |              |        |                                        |          |                                                                                                |  |
| <ul> <li>Note:</li> <li>1. Click here</li> <li>2. Only Text</li> <li>3. Aadhaar</li> </ul> | Note:     I. Click here to download sample Exit bulk upload file.     Only Text File or ZIP file(Containing Only One Text File) can be uploaded.     Addhaar number and Aadhaar information provided here will be used for doing authentication of the member using the tools provided by the UIDAI |                  |             |            |              |        |                                        |          |                                                                                                |  |
|                                                                                            |                                                                                                    |                  |             |            | Submit Ca    | ncel   |                                        |          |                                                                                                |  |
| Member Exit                                                                                | Member Exit                                                                                                    |                  |             |            |              |        |                                        |          |                                                                                                |  |
|                                                                                            |                                                                                                    |                  | File No     | ame        |              |        | Upload Date                            | Status   | Delete                                                                                         |  |
|                                                                                            | i ← ← i Page and i ← → ← i ⊂ ▼                                                                                                    |                  |             |            |              |        |                                        |          |                                                                                                |  |

• To submit the chosen file, click on **"Submit"** Button. The screen would appear as below:

| EMPLOYEES' PROVIDENT FUND ORGANISATION, INDIA<br>MINISTRY OF LABOUR & EMPLOYMENT, GOVERNMENT OF INDIA<br>#Home Member - Establishment - Claims - Payments -<br>Member Exit<br>Upload Member Exit Files* Choose file @                                                                              | Are you sure to upload the selected file?  Prevent this page from creating additional dialogues.  OK Cancel | Ed Ed AG ( 👼 Popo<br>Language: Ref ( En<br>Verion 1.4.010<br>Help | prtglepfindiaun<br>glish GH Logout<br>(11/2016 11:09:57 |  |  |  |  |  |  |  |
|----------------------------------------------------------------------------------------------------|----------------------------------------------------------------------------------------------------|-------------------------------------------------------------------|---------------------------------------------------------|--|--|--|--|--|--|--|
| Note:      Click here to download sample Exit bulk upload file.      Cohy Text File or ZIP file(Containing Only One Text File) can be uploaded.      Adhaar number and Aadhaar information provided here will be used for doing authentication of the member using the tools provided by the UIDAI |                                                                                                    |                                                                   |                                                         |  |  |  |  |  |  |  |
|                                                                                                    | Submit Cancel                                                                                               |                                                                   |                                                         |  |  |  |  |  |  |  |
| Member Exit                                                                                                    | Member Exit                                                                                                 |                                                                   |                                                         |  |  |  |  |  |  |  |
| File Name                                                                                                    | Upload Date                                                                                                 | Status Delet                                                      | te                                                      |  |  |  |  |  |  |  |
|                                                                                                    |                                                                                                    |                                                                   |                                                         |  |  |  |  |  |  |  |

- Please click on **OK**.
- The screen would appear as below:

| ١                                                                                  | EMPLOYEES' PR                                                                                                    | COVIDENT FUND OR       | GANISATION,<br>DVERNMENT OF | INDIA<br>INDIA   |                     |               | & Welcome: s1s9<br>Est. Id: DSNHP003 | ssociate<br>4261000<br>Name : | A A T Support@epfindia.in<br>Language: Rt   English & Logout<br>Version :1. 4. 0 10/11/2016 11:02:57 |  |
|------------------------------------------------------------------------------------|----------------------------------------------------------------------------------------------------|------------------------|-----------------------------|------------------|---------------------|---------------|--------------------------------------|-------------------------------|----------------------------------------------------------------------------------------------------|--|
| #Home                                                                              | Member +                                                                                                    | Establishment +        | Claims +                    | Payments +       | Dashboards +        | User +        | Admin -                              |                               |                                                                                                    |  |
| Member E                                                                           | Member Exit                                                                                                    |                        |                             |                  |                     |               |                                      |                               |                                                                                                    |  |
| • File Va                                                                          | alidation Succe                                                                                                    | ssfull.File Processing | g is in progres             | s and may take i | nore time. Please R | levisit after | some time.                           |                               |                                                                                                    |  |
| Upload M                                                                           | pload Member Exit File:* Choose file No file chosen Help File                                                                                                    |                        |                             |                  |                     |               |                                      |                               |                                                                                                    |  |
| <ul> <li>Note:</li> <li>1. Click h</li> <li>2. Only T</li> <li>3. Aadha</li> </ul> | Note:     I. Click here to download sample Exit bulk upload file.     Only Text File or ZIP file[Containing Only One Text File] can be uploaded.     Adhaar number and Aadhaar information provided here will be used for doing authentication of the member using the tools provided by the UIDAI |                        |                             |                  |                     |               |                                      |                               |                                                                                                    |  |
|                                                                                    |                                                                                                    |                        |                             |                  | Submit Ca           | incel         |                                      |                               |                                                                                                    |  |
| Member E                                                                           | ixit                                                                                                    |                        |                             |                  |                     |               |                                      |                               |                                                                                                    |  |
|                                                                                    |                                                                                                    |                        | File N                      | ame              |                     |               | Upload Date                          | Status                        | Delete                                                                                               |  |
| 1 exitbul                                                                          | k_20161111384041                                                                                                    | 16202.txt              |                             |                  |                     |               | 11-NOV-2016 10:40                    | Process completed             | ×                                                                                                    |  |
|                                                                                    | (< << Rage□of1 >> >+ 10 ▼ View1-1of1                                                                                                    |                        |                             |                  |                     |               |                                      |                               |                                                                                                    |  |

# (iv) For approval of submitted records:

• For approval of submitted records, click on "APPROVALS" under the menu tab "Member".

| me        | Member - Establis           | ıment - Claims - Payments - Dashboards - User - Admin -                                                               |                  | Version 11.4.0 10/10/2016                                                                                 |  |
|-----------|-----------------------------|----------------------------------------------------------------------------------------------------|------------------|----------------------------------------------------------------------------------------------------|--|
| Ale       | PROFILE                     |                                                                                                    | Employer I       | Profile                                                                                                   |  |
| ₿P<br>Dra | REGISTER - INDIVIDUAL       | yers registering for the first time) your PAN and Name of establishment as per PAN on the portal by using the Update  | SFA - ASSOCIATES |                                                                                                    |  |
| PA        | KYC - BULK                  | N card of your establishment handy and fill up the name exactly as on PAN card. PAN of the proprietor can be provided | Est. Id          | DSNHP0034261000                                                                                           |  |
| if y      | EXIT - BULK                 | orship firm and name of the establishment differs from the name in PAN.                                               | PF               | Un-Exempted                                                                                               |  |
|           | APPROVALS                   |                                                                                                    | Pension          | Un-Exempted                                                                                               |  |
|           | ATTROTALS                   |                                                                                                    | EDLI             | Un-Exempted                                                                                               |  |
|           | PAN VERIFICATION            |                                                                                                    | Address          | R NO- 251, KARAN PALACE, ADJ SURYA CROWN PLAZA<br>HOTEL,NEW DELHI, Dist: SOUTH , State: DELHI, Pin: 11002 |  |
|           |                             |                                                                                                    | PF Office        | DELHI (SOUTH) [NHP]                                                                                       |  |
| w         | hat's New                   |                                                                                                    |                  |                                                                                                    |  |
| ORM       | 5A Data fields made edita   | ble. Employer may edit, if required, and print the Form again for submission to PF Office.                            |                  |                                                                                                    |  |
| alidit    | y of challan for online pay | ments through internet is 12 days.                                                                                    |                  |                                                                                                    |  |

• On clicking "APPROVALS", the screen would appear as below:

| EMPLOYEES' PROVIDENT FUND ORGANISATION, INDIA<br>MINISTRY OF LABOUR & EMPLOYMENT, GOVERNMENT OF INDIA |                                                     | <b>&amp; Welcome: sfa9ar</b><br>Est. Id: DSNHP0034 | sociate<br>1261000<br>Name : | E.             | A A a support@epfindie.in<br>anguage : 武武   English & Logout<br>Version :1. 4. 0 10/11/2016 11:03:57 |  |  |  |  |  |
|----------------------------------------------------------------------------------------------------|-----------------------------------------------------|----------------------------------------------------|------------------------------|----------------|----------------------------------------------------------------------------------------------------|--|--|--|--|--|
| #Home Member - Establishment - Claims - Paym                                                          | ents + Dashboards + User + Admin +                  |                                                    |                              |                |                                                                                                    |  |  |  |  |  |
| Activity Details / Pending View Approved / View Rejected / View All                                   |                                                     |                                                    |                              |                |                                                                                                    |  |  |  |  |  |
| Pending                                                                                               |                                                     |                                                    |                              |                |                                                                                                    |  |  |  |  |  |
| Activity Id                                                                                           | Туре                                                | Records                                            | View                         | Approve/Reject | Error                                                                                                |  |  |  |  |  |
| Member Individual Registration - 1 Item(s)                                                            |                                                     |                                                    | 1                            |                | 1                                                                                                    |  |  |  |  |  |
| 8932                                                                                                  | Member Individual Registration                      | 1                                                  | View                         | Approve Reject |                                                                                                    |  |  |  |  |  |
| B Member Individual Registration - KYC Pending For DS - 1 Item(s)                                     |                                                     |                                                    |                              |                |                                                                                                    |  |  |  |  |  |
| 8732                                                                                                  | Member Individual Registration - KYC Pending For DS | 1                                                  | View                         | Approve        |                                                                                                    |  |  |  |  |  |
| B Member Bulk Exit - 1 Item(s)                                                                        |                                                     |                                                    |                              |                |                                                                                                    |  |  |  |  |  |
| 8969                                                                                                  | Member Bulk Exit                                    | 1                                                  | View                         | Approve Reject |                                                                                                    |  |  |  |  |  |
|                                                                                                    | i∢ ≪  Page□of1  ≫ ≫i                                |                                                    |                              |                | View 1 - 3 of 3                                                                                      |  |  |  |  |  |

- In the screen, there are pending activities shown.
- Against the activities, there are options View, Approve and Reject.
- On clicking on "View", the screen would appear as below:

|       | গবিচ্য<br>havishya N | E<br>খৰিম্ব নি<br>Bhavishya Nidhi | কৰ্মৰাহী খৰিচ্য<br>mployees' Provident I<br>ই পৰন, 14, গীকাসী ৰ<br>Bhawan, 14, Bhikaji | লিয়ি ৰ্যণতল<br>Fund Organisation<br>নশা প্ৰেয়, নই বিল্পী - 4<br>Cama Place, New De | 110066<br>lhi - 110066<br>11/11/2016 |   | View Approved / Vi | nguage: 1927  English (B Logout<br>Version :1.4.010/11/2016110257<br>ew Rejected / View All |
|-------|----------------------|-----------------------------------|----------------------------------------------------------------------------------------|--------------------------------------------------------------------------------------|--------------------------------------|---|--------------------|---------------------------------------------------------------------------------------------|
|       |                      |                                   | Pending KYC Det                                                                        | ails                                                                                 |                                      |   | Approve/Reject     | Error                                                                                       |
|       |                      |                                   | L                                                                                      |                                                                                      |                                      |   | Approve Reject     |                                                                                             |
| S.No. | UAN                  | UAN Docu<br>Type                  | ment Document<br>Number                                                                | Name As Per Document                                                                 | Document<br>Information              |   | Арргоче            |                                                                                             |
| 1 100 | 0615713029           | 100615713029 Bank                 | 1234444444444444                                                                       | SANJEEV                                                                              | STBP111111                           |   | Approve Reject     | View 1 - 3 of 3                                                                             |
|       |                      |                                   |                                                                                        |                                                                                      |                                      | C |                    |                                                                                             |

• On clicking on the **"Approve"** button, the screen would appear as below:

| EMPLOYEES' PROVIDENT FUND ORGANISATION, INDIA<br>MINISTRY OF LABOUR & EMPLOYMENT, GOVERNMENT OF INDIA | Are you sure you want to Approve?                   |                                                |      | י<br>Language: (16:0) [English @ Logout<br>Version: 1.4.0 10/11/2016 1108 57 |       |  |  |  |  |  |  |
|----------------------------------------------------------------------------------------------------|-----------------------------------------------------|------------------------------------------------|------|------------------------------------------------------------------------------|-------|--|--|--|--|--|--|
| #Home Member - Establishment - Claims - Payment                                                       | s - C OK                                            | OK Cancel View Approved / View Rejected / View |      |                                                                              |       |  |  |  |  |  |  |
| Activity Details / Pending                                                                            |                                                     |                                                |      |                                                                              |       |  |  |  |  |  |  |
| Pending                                                                                               |                                                     |                                                |      |                                                                              |       |  |  |  |  |  |  |
| Activity Id                                                                                           | Туре                                                | Type Records Vi                                |      |                                                                              | Error |  |  |  |  |  |  |
| B Member Individual Registration - 1 Item(s)                                                          |                                                     |                                                |      |                                                                              | 1     |  |  |  |  |  |  |
| 8932                                                                                                  | Member Individual Registration                      | 1                                              | View | Approve Reject                                                               |       |  |  |  |  |  |  |
| ■ Member Individual Registration - KYC Pending For DS - 1 Item(s)                                     |                                                     |                                                |      |                                                                              |       |  |  |  |  |  |  |
| 8732                                                                                                  | Member Individual Registration - KYC Pending For DS | 1                                              | View | Арргоче                                                                      |       |  |  |  |  |  |  |
| 8 Member Bulk Exit - 1 Item(s)                                                                        |                                                     |                                                |      |                                                                              |       |  |  |  |  |  |  |
| 8969                                                                                                  | Member Bulk Exit                                    | Member Bulk Exit 1 View                        |      |                                                                              |       |  |  |  |  |  |  |
| in <i is="" page□d1="" sin="" td="" ven1-3d3<=""></i>                                                 |                                                     |                                                |      |                                                                              |       |  |  |  |  |  |  |

- Please click on **OK**.
- On clicking on the **"Reject"** button, the screen would appear as below:

| EMPLOYEES' PROVIDENT FUND ORGANISATION, INDIA<br>MINISTRY OF LABOUR & EMPLOYMENT, GOVERNMENT OF INDIA | Are you sure you want to Reject?                    |           |      | La La La La La La La porte principal<br>Language: Tito (Languin 9-Lagout<br>Version 1.4.0.001/2016/110857 |                         |  |  |  |  |  |
|----------------------------------------------------------------------------------------------------|-----------------------------------------------------|-----------|------|----------------------------------------------------------------------------------------------------|-------------------------|--|--|--|--|--|
| #Home Member - Establishment - Claims - Payments -                                                    | ОК                                                  | OK Cancel |      |                                                                                                    |                         |  |  |  |  |  |
| Activity Details / Pending                                                                            |                                                     |           |      | View Approved / Vi                                                                                        | iew Rejected / View All |  |  |  |  |  |
| Pending                                                                                               | ·                                                   |           |      |                                                                                                    |                         |  |  |  |  |  |
| Activity Id                                                                                           | Туре                                                | Records   | View | Approve/Reject                                                                                            | Error                   |  |  |  |  |  |
| Member Individual Registration - 1 Item(s)                                                            |                                                     |           |      |                                                                                                    |                         |  |  |  |  |  |
| 8973                                                                                                  | Member Individual Registration                      | 1         | View | Approve Reject                                                                                            |                         |  |  |  |  |  |
| Member Individual Registration - KYC Pending For DS - 1 Item(s)                                       |                                                     |           |      |                                                                                                    |                         |  |  |  |  |  |
| 8732                                                                                                  | Member Individual Registration - KYC Pending For DS | 1         | View | Арргоче                                                                                                   |                         |  |  |  |  |  |
| iκ κ γ β <sub>200</sub> → σ1 μ μ μ μ μ μ μ μ μ μ μ μ μ μ μ μ μ μ                                      |                                                     |           |      |                                                                                                    |                         |  |  |  |  |  |

- Please click on **OK** to reject the record.
- The pending activities can be viewed by clicking on "Pending" button.

| EMPLOYEES' PROVIDENT FUND ORGANISATION, INDIA<br>MINISTRY OF LABOUR & EMPLOYMENT, GOVERNMENT OF INDIA |                                                     | & Welcome: sfa9as<br>Est. Id: DSNHP0034 | sociate<br>261000<br>Name : |                 | A A a Support@epfindia.in<br>Language: 한차   English & Logour<br>Version :1. 4. 0 10/11/2016 11:03:5 |  |  |  |  |
|----------------------------------------------------------------------------------------------------|-----------------------------------------------------|-----------------------------------------|-----------------------------|-----------------|----------------------------------------------------------------------------------------------------|--|--|--|--|
| #Home Member - Establishment - Claims - Payme                                                         | nts - Dashboards - User - Admin -                   |                                         |                             |                 |                                                                                                    |  |  |  |  |
| Activity Details / Pending                                                                            |                                                     |                                         |                             | View Approved / | View Rejected / View All                                                                            |  |  |  |  |
| Pending                                                                                               |                                                     |                                         |                             |                 |                                                                                                    |  |  |  |  |
| Activity Id                                                                                           | Туре                                                | Records                                 | View                        | Approve/Reject  | Error                                                                                               |  |  |  |  |
| Member Individual Registration - KYC Pending For DS - 1 Item(s)                                       |                                                     |                                         |                             |                 |                                                                                                    |  |  |  |  |
| 8732                                                                                                  | Member Individual Registration - KYC Pending For DS | 1                                       | View                        | Approve         |                                                                                                    |  |  |  |  |
| 14 44 βage⊡art1 H≥ 11 Ver1-1a                                                                         |                                                     |                                         |                             |                 |                                                                                                    |  |  |  |  |

- The records approved and rejected can be viewed by using buttons "View Approved", "View Rejected" and "View All".
- On clicking "View Approved", the following screen would appear:

| EMPLOYEES' PROVIDENT FUND ORGANISATION, INDIA<br>MINISTRY OF LABOUR & EMPLOYMENT, GOVERNMENT OF INDIA |                                                     | & Welcome: sfa9as<br>Est. Id: DSNHP0034 | ssociate<br>1261000<br>Name : | ی<br>د                    | <mark>-≴ ▲ ▲ →</mark> ■ support® spfindiu in<br>Language: TRT   English ⊕ Logout<br>Version 1. 4. 01011/2015 11:0857 |  |  |
|----------------------------------------------------------------------------------------------------|-----------------------------------------------------|-----------------------------------------|-------------------------------|---------------------------|----------------------------------------------------------------------------------------------------|--|--|
| #Home Member - Establishment - Claims - Payme                                                         | nts + Dashboards + User + Admin +                   |                                         |                               |                           |                                                                                                    |  |  |
| Activity Details / Pending                                                                            |                                                     |                                         |                               | <u>View Approved</u> / Vi | ew Rejected / View All                                                                                               |  |  |
| Pending                                                                                               |                                                     |                                         |                               |                           |                                                                                                    |  |  |
| Activity Id                                                                                           | Туре                                                | Records                                 | View                          | Approve/Reject            | Error                                                                                                    |  |  |
| B Member Individual Registration - KYC Pending For DS - 1 Item(s)                                     | 1                                                   |                                         | 1                             |                           | 1                                                                                                    |  |  |
| 8732                                                                                                  | Member Individual Registration - KYC Pending For DS | 1                                       | View                          | Approve                   |                                                                                                    |  |  |
|                                                                                                    | id ≺d  Page□of1  >> >i                              |                                         |                               |                           | View 1 - 1 of 1                                                                                                    |  |  |

• On clicking "View Rejected", the following screen would appear:

| ۲        | EMPLOYEES' PF<br>MINISTRY OF LABO | OVIDENT FUND ORG | GANISATION, | INDIA<br>INDIA |              |        |         | Welcome: sfa9as<br>Est. Id: DSNHP0034 | sociate<br>261000<br>Name : | 2                 | A A 모 두 Support@epfindia.in<br>Language : 译슈   English 용 Logour |
|----------|-----------------------------------|------------------|-------------|----------------|--------------|--------|---------|---------------------------------------|-----------------------------|-------------------|-----------------------------------------------------------------|
| #Home    | Member -                          | Establishment +  | Claims +    | Payments -     | Dashboards + | User + | Admin + |                                       |                             |                   |                                                                 |
| Activity | Details / Pendi                   | ng               |             |                |              |        |         |                                       |                             | View Approved / V | iew Rejected / View All                                         |
| Pending  |                                   |                  |             |                |              |        |         |                                       |                             |                   |                                                                 |
|          | Activity Id T                     |                  |             |                |              |        | ype     | Records                               | View                        | Approve/Reject    | Error                                                           |
|          | in ext page of item in            |                  |             |                |              |        |         |                                       |                             |                   |                                                                 |

• On clicking "View All", the following screen would appear:

| ۲            | EMPLOYEES' PROVI<br>MINISTRY OF LABOUR & | DENT FUND OR   | GANISATION, 1 | INDIA<br>INDIA  |                   |        |            | å<br>Est.     | Welcome:sfa9associate<br>Id: DSNHP0034261000<br>Name : |             | - A A 전 8 support@epfindia.in<br>Language: 태양   English & Logou<br>Version :1. 4. 0 10/11/2016 11:03:5 |
|--------------|------------------------------------------|----------------|---------------|-----------------|-------------------|--------|------------|---------------|--------------------------------------------------------|-------------|----------------------------------------------------------------------------------------------------|
| <b>#Home</b> | Member - E                               | stablishment 🗸 | Claims +      | Payments +      | Dashboards +      | User + | Admin +    |               |                                                        |             |                                                                                                    |
| Activity     | Details / View All                       |                |               |                 |                   |        |            |               |                                                        | View Pendin | g / View Approved / View Rejected                                                                      |
| Search       |                                          |                |               |                 |                   |        |            |               |                                                        |             |                                                                                                    |
| Activity     | Туре                                     | 5              | elect         |                 |                   | • 9    | itatus     |               | Select                                                 | ٣           |                                                                                                    |
| Search       | Cancel                                   |                |               |                 |                   |        |            |               |                                                        |             |                                                                                                    |
| _            |                                          |                |               |                 |                   |        |            |               |                                                        |             |                                                                                                    |
| All List     |                                          |                |               |                 |                   |        |            |               |                                                        |             |                                                                                                    |
| Id           |                                          | Туре           |               |                 | File Nam          | e      |            | Upload Date   | Error File                                             | Status      | View                                                                                                   |
| 8 Membe      | r Individual Registratic                 | n - 6 Item(s)  |               |                 |                   |        |            |               |                                                        |             |                                                                                                    |
| 8973         | Member Individual Re                     | gistration     |               |                 |                   |        |            | 11-NOV-2016   |                                                        | Rejected    | 7                                                                                                    |
| 8972         | Member Individual Re                     | gistration     |               |                 |                   |        |            | 11-NOV-2016   |                                                        | Approved    | 7                                                                                                    |
| 8971         | Member Individual Re                     | gistration     |               |                 |                   |        |            | 11-NOV-2016   |                                                        | Approved    | "♥                                                                                                    |
| 8970         | Member Individual Re                     | gistration     |               |                 |                   |        |            | 11-NOV-2016   |                                                        | Approved    | 7                                                                                                    |
| 8932         | Member Individual Re                     | gistration     |               |                 |                   |        |            | 10-NOV-2016   |                                                        | Approved    | 7                                                                                                    |
| 8732         | Member Individual Re                     | gistration     |               |                 |                   |        |            | 08-NOV-2016   |                                                        | Approved    | 7                                                                                                    |
| ⊟ Membe      | r Bulk Registration - 2                  | Item(s)        |               |                 |                   |        |            |               |                                                        |             |                                                                                                    |
| 8896         | Member Bulk Registra                     | tion           |               | november11_20   | 16110961183680668 | bd     |            | 09-NOV-2016   |                                                        | Approved    | 2                                                                                                    |
| 8904         | Member Bulk Registra                     | tion           |               | november11_20   | 16110957736982758 | bxt    |            | 09-NOV-2016   | error_2016110957777605786.txt                          | Pending     | ₹                                                                                                    |
| B Kyc Indi   | ividual Registration - 1                 | Item(s)        |               |                 |                   |        |            |               |                                                        |             |                                                                                                    |
| 8914         | Kyc Individual Registra                  | ation          |               |                 |                   |        |            | 11-NOV-2016   |                                                        | Pending     | ₱                                                                                                    |
| B Member     | r Bulk Exit - 1 Item(s)                  |                |               |                 |                   |        |            |               |                                                        |             |                                                                                                    |
| 8969         | Member Bulk Exit                         |                |               | exitbulk_201611 | 1138404116202.txt |        |            | 11-NOV-2016   |                                                        | Approved    | 2                                                                                                    |
|              |                                          |                |               |                 |                   |        | 14 44 Page | of 2 🍉 🖬 10 🔻 |                                                        |             | View 1 - 10 of 15                                                                                      |
|              |                                          |                |               |                 |                   |        |            |               |                                                        |             |                                                                                                    |

• On clicking PDF under the column "View", the pdf file for the record can be viewed as below:

|      | ۲                                        | কর্মবাদী গৰিব<br>Employees: Provide<br>পৰিত্ব বিয়ি খবন, 14, গীকানী<br>Bhavishya Nichi Bhawan, 14, Bhika | य निधि संगठन<br>st Fund Organisation<br>' कामा फ्रेस , नई दिल्ली - 110066<br>aji Cama Piace, New Delhi - 110066 | s Printed On                                                                                          | :11/11/2016 | kome: sfa9axsociate<br>DSNHP0034261000<br>Name : |                | A A 本 Support @epfindia lin<br>Language: 時前 [English 号 Logou<br>Version:1.4.010/11/2016 11:02: |
|------|------------------------------------------|----------------------------------------------------------------------------------------------------|----------------------------------------------------------------------------------------------------|----------------------------------------------------------------------------------------------------|-------------|--------------------------------------------------|----------------|------------------------------------------------------------------------------------------------|
|      | 1. <u>Member Details</u><br>Name: DEEPAK | Approved Member                                                                                          | Registration Details                                                                                            | ld : DSNHP003426100                                                                                   | 00009487    | Select                                           | View Pending / | View Approved / View Rejected                                                                  |
|      | UAN/Previous Member Id                   | 100615713161                                                                                             |                                                                                                    |                                                                                                    |             | Error File                                       | Status         | View                                                                                           |
|      | Name                                     | DEEPAK                                                                                                   |                                                                                                    |                                                                                                    |             |                                                  |                |                                                                                                |
|      | Date of joining                          | 01-Nov-2016                                                                                              | Date of Birth                                                                                                   | 06-Nov-1998                                                                                           |             |                                                  | Rejected       |                                                                                                |
|      | Gender                                   | Male                                                                                                    | Marital Status                                                                                                  | Married                                                                                               |             |                                                  | Approved       |                                                                                                |
| 11   | Father's/Husband's Name                  | DD                                                                                                    |                                                                                                    | 1                                                                                                    |             |                                                  | Approved       | -                                                                                              |
|      | Nationality                              | INDIAN                                                                                                   |                                                                                                    |                                                                                                    |             |                                                  | Approved       | Click here to View                                                                             |
|      | Mobile                                   | 9718880762                                                                                               |                                                                                                    |                                                                                                    |             |                                                  | Approved       | 2                                                                                              |
|      | e Meil ID                                | 0110000102                                                                                               |                                                                                                    |                                                                                                    |             |                                                  | Approved       | 7                                                                                              |
| - 1  |                                          |                                                                                                    |                                                                                                    |                                                                                                    |             |                                                  |                |                                                                                                |
|      | Is international worker                  | NO                                                                                                    |                                                                                                    |                                                                                                    |             | error 2018110957777805798 tvt                    | Panding        | <u>⊼</u>                                                                                       |
|      | Country of Origin                        | -                                                                                                    | Passport No                                                                                                    | -                                                                                                    | <b>.</b>    |                                                  | rending        | Ł                                                                                              |
| 891- | 4 Kyc Individual Registration            |                                                                                                    | les contrates                                                                                                   | 1                                                                                                    | 1-NOV-2016  |                                                  | Pending        | 2                                                                                              |
| 8969 | Member Bulk Exit                         | exitbulk                                                                                                 | _2016111138404116202.txt                                                                                        | 1                                                                                                    | 1-NOV-2016  |                                                  | Approved       | -                                                                                              |
|      |                                          |                                                                                                    | -                                                                                                    | re <e 2<="" of="" page="" td=""><td>►&gt; ►I 10 ¥</td><td></td><td></td><td>View 1 - 10 of 1</td></e> | ►> ►I 10 ¥  |                                                  |                | View 1 - 10 of 1                                                                               |
| _    |                                          |                                                                                                    |                                                                                                    |                                                                                                    |             |                                                  |                | 1011                                                                                           |
|      |                                          |                                                                                                    |                                                                                                    | ©2015.Powered                                                                                         | by EPFO     |                                                  |                |                                                                                                |

- In the above screen, the Activity Type can be selected and the status Pending, Approved, Rejected- can be known for the selected activity.
- For instance, the Activity Type selected in the next screen is Member Bulk Exit.

| ۲               | EMPLOYEES' PRO                                                                                                    | VIDENT FUNE  | ORGANISATION,    | INDIA<br>INDIA |              |        |             | 👗 Welc<br>Est. Id: C | & Welcome:stAlexsociate<br>Est. M:: DSNHP9034265000<br>Name : |          |   | <ul> <li>A A な Support @ epfindia.in</li> <li>Language: 形式   English G+Logout</li> <li>Version: 1.4.010/11/2016 11:03:57</li> </ul> |  |
|-----------------|----------------------------------------------------------------------------------------------------|--------------|------------------|----------------|--------------|--------|-------------|----------------------|---------------------------------------------------------------|----------|---|----------------------------------------------------------------------------------------------------|--|
| <b>#Home</b>    | Member -                                                                                                    | Establishmen | t + Claims +     | Payments +     | Dashboards + | User + | Admin +     |                      |                                                               |          |   |                                                                                                    |  |
| Activity        | Activity Datalis / View All View Approved / View Rejected Search                                                                             |              |                  |                |              |        |             |                      |                                                               |          |   |                                                                                                    |  |
| Search          | _                                                                                                    |              |                  |                |              | _      |             |                      |                                                               |          |   |                                                                                                    |  |
| Activity Search | Activity Type Member Bulk Exit Search Cancel Member Bulk Registration Member Bulk Registration Kyre Bulk Registration Kyre Bulk Registration |              |                  |                | • S          | tatus  |             | Approved             | •                                                             |          |   |                                                                                                    |  |
| Id              | Approved List Member Bulk Exit<br>Id Type Femily Details Individual<br>Member Exit Individual                                                |              |                  |                |              |        |             | Upload Date          | Error File                                                    | Status   | v | lew                                                                                                    |  |
| B Member        | r Bulk Exit - 2 Item(                                                                                                    | s)           | Member Individua | I Кус          |              |        |             |                      |                                                               |          |   |                                                                                                    |  |
| 8969            | 8969 Member Bulk Exit exitbulk_2016111138404116202.txt                                                                                       |              |                  |                |              |        | 11-NOV-2016 |                      | Approved                                                      | 7        |   |                                                                                                    |  |
| 8846            | 8846 Member Bulk Exit Exit_2016111045050938870.txt                                                                                           |              |                  |                |              |        |             | 10-NOV-2016          |                                                               | Approved | 7 |                                                                                                    |  |
|                 |                                                                                                    |              |                  |                |              |        | re ke Page  | of 1 🕨 🖬 10 🔻        |                                                               |          |   | View 1 - 2 of 2                                                                                                    |  |

• The status can be selected - pending or approved or rejected as shown below:

| ۲                              | EMPLOYEES' PR<br>MINISTRY OF LABO | OVIDENT FUND O     | RGANISATION,<br>GOVERNMENT OF | INDIA           |                |        |            | Est         | 도 같이 한 아이가 있는 것이 아이가 있는 것이 아이가 있다. 것이 아이가 있는 것이 아이가 있는 것이 아이가 있는 것이 아이가 있는 것이 아이가 있는 것이 아이가 있는 것이 아이가 있는 것이 아이가 있는 것이 아이가 있는 것이 아이가 있는 것이 아이가 있는 것이 아이가 있는 것이 아이가 있는 것이 아이가 있는 것이 아이가 있는 것이 아이가 있는 것이 아이가 있는 것이 이가 있는 것이 아이가 있는 것이 아이가 있다. 것이 아이가 있는 것이 아이가 있는 것이 아이가 있는 것이 아이가 있는 것이 아이가 있는 것이 아이가 있다. 것이 아이가 있는 것이 아이가 있는 것이 아이가 있는 것이 아이가 있는 것이 아이가 있는 것이 아이가 있다. 것이 아이가 있는 것이 아이가 있는 것이 있는 것이 이 아이가 있는 것이 아이가 있다. 것이 아이가 있는 것이 아이가 있는 것이 이 아이가 있다. 것이 이 |            |                                      |
|--------------------------------|-----------------------------------|--------------------|-------------------------------|-----------------|----------------|--------|------------|-------------|----------------------------------------------------------------------------------------------------|------------|--------------------------------------|
| #Home                          | Member +                          | Establishment -    | - Claims -                    | Payments +      | Dashboards +   | User + | Admin +    |             |                                                                                                    |            |                                      |
| Activity                       | Details / View A                  | a l                |                               |                 |                |        |            |             |                                                                                                    | View P     | ending / View Approved / View Reject |
| Search                         |                                   |                    |                               |                 |                |        |            |             |                                                                                                    |            |                                      |
| Activity 1                     | vne                               | 0                  | Member Bulk Evit              |                 |                |        | tatus      |             | Approved                                                                                                    |            | 1                                    |
| Activity Type Wember Buik Exit |                                   |                    |                               |                 |                |        | all s      |             | Select                                                                                                    |            | -                                    |
| Search                         | Cancel                            |                    |                               |                 |                |        |            |             | Pending                                                                                                    |            |                                      |
|                                |                                   |                    |                               |                 |                |        |            |             | Rejected                                                                                                    |            |                                      |
| All List                       |                                   |                    |                               |                 |                |        |            |             |                                                                                                    |            |                                      |
| Id                             |                                   | Туре               |                               |                 | File Name      |        |            | Upload Date | Error File                                                                                                    | Status     | View                                 |
| a Member                       | Individual Regist                 | ration - 6 Item(s) |                               |                 |                |        |            |             |                                                                                                    |            |                                      |
| 8973                           | Member Individu                   | al Registration    |                               |                 |                |        |            | 11-NOV-2016 |                                                                                                    | Rejected   | ₹                                    |
| 8972                           | Member Individu                   | al Registration    |                               |                 |                |        |            | 11-NOV-2016 |                                                                                                    | Approved   | 7                                    |
| 8971                           | Member Individu                   | al Registration    |                               |                 |                |        |            | 11-NOV-2016 |                                                                                                    | Approved   | 7                                    |
| 8970                           | Member Individu                   | al Registration    |                               |                 |                |        |            | 11-NOV-2016 |                                                                                                    | Approved   | 7                                    |
| 8932                           | Member Individu                   | al Registration    |                               |                 |                |        |            | 10-NOV-2016 |                                                                                                    | Approved   | 7                                    |
| 8732                           | Member Individu                   | al Registration    |                               |                 |                |        |            | 08-NOV-2016 |                                                                                                    | Approved   | 7                                    |
| a Member                       | Bulk Registration                 | 1 - 4 Item(s)      |                               |                 |                |        |            |             |                                                                                                    |            |                                      |
| 8915                           | Member Bulk Reg                   | istration          |                               | july_2016111143 | 3109087532.txt |        |            | 11-NOV-2016 |                                                                                                    | Pending    | 7                                    |
| 8984                           | Member Bulk Reg                   | istration          |                               | july_2016111143 | 303019664.txt  |        |            | 11-NOV-2016 |                                                                                                    | Rejected   | 7                                    |
| 8983                           | Member Bulk Reg                   | istration          |                               | july_2016111142 | 2966063745.txt |        |            | 11-NOV-2016 | error_2016111142966505959.t                                                                                                    | xt Pending | 7                                    |
| 8942                           | Member Bulk Reg                   | istration          |                               | july_2016111142 | 288001345.txt  |        |            | 11-NOV-2016 |                                                                                                    | Rejected   | 7                                    |
|                                |                                   |                    |                               |                 |                |        | La ca Pros | of 2        |                                                                                                    |            |                                      |

• For instance, the status "Approved" is selected. The following screen would appear:

| ۲          | EMPLOYEES' PROVIDENT FUND ORGANISATION, INDIA<br>MINISTRY OF LABOUR & EMPLOYMENT, GOVERNMENT OF INDIA |                 |          |                                 |                |        |         |             | & Welcome: sh/exactine<br>Est. Id: DSH4P0034225000<br>Name : |          |      |  |
|------------|----------------------------------------------------------------------------------------------------|-----------------|----------|---------------------------------|----------------|--------|---------|-------------|--------------------------------------------------------------|----------|------|--|
| #Home      | Member -                                                                                              | Establishment + | Claims + | Payments -                      | Dashboards +   | User + | Admin + |             |                                                              |          |      |  |
| Activity   | Activity Datalis / View All View Andring / View Approved / View Rajacted                              |                 |          |                                 |                |        |         |             |                                                              |          |      |  |
| Search     | earch                                                                                                 |                 |          |                                 |                |        |         |             |                                                              |          |      |  |
| Activity T | Activity Type Member Bulk Exit   Status Approved                                                      |                 |          |                                 |                |        |         |             |                                                              |          |      |  |
| Search     | Cancel                                                                                                |                 |          |                                 |                |        |         |             |                                                              |          |      |  |
| Approved   | d List                                                                                                |                 |          |                                 |                |        |         |             |                                                              |          |      |  |
| ы          |                                                                                                    | Туре            |          |                                 | File Name      |        |         | Upload Date | Error File                                                   | Status   | View |  |
| 8 Member   | Bulk Exit - 2 Iter                                                                                    | n(s)            |          |                                 |                |        |         |             |                                                              |          |      |  |
| 8969       | 8969 Member Bulk Exit exitbulk_2016111138404116202.txt                                                |                 |          |                                 |                |        |         | 11-NOV-2016 |                                                              | Approved | 7    |  |
| 8846       | Member Bulk Exit                                                                                      |                 |          | Exit_201611104                  | 5050938670.txt |        |         | 10-NOV-2016 |                                                              | Approved | 7    |  |
|            |                                                                                                    |                 |          | i < <   Page ☐ d1   => =1 (5 *) |                |        |         |             |                                                              |          |      |  |

©2015.Powered by EPFO

## Member's details for UAN generation/ linking

| S.  | Field Name        | Туре        | Mandatory   | Remark/Validation                    |
|-----|-------------------|-------------|-------------|--------------------------------------|
| No. |                   |             |             |                                      |
| 1.  | Personal Title    | Selection   | Yes         | Values (Mr., Ms., Mrs.)              |
| 2.  | Name              | Text        | Yes         |                                      |
| 3.  | Gender            | Selection   | Yes         | Values (Male, Female,                |
|     |                   |             |             | Transgender)                         |
| 4.  | Date of Birth     | Date Picker | Yes         | Should not be future date and prior  |
|     |                   |             |             | to 1916                              |
| 5.  | Father's/Husband  | Text        | Yes         |                                      |
|     | Name              |             |             |                                      |
| 6.  | Relation          | Selection   | Yes         | w.r.t S.No. 5 Values (Father,        |
|     |                   |             |             | Husband)                             |
| 7.  | Marital Status    | Selection   | Yes         | Values (Married, Unmarried,          |
|     |                   |             |             | Widow/Widower, Divorcee)             |
| 8.  | Mobile Number     | Text Box    | No          | 10 digit numeric                     |
| 9.  | Email ID          | Text Box    | No          |                                      |
| 10. | Date of Joining   | Date Picker | Yes         | Should not be future date and prior  |
|     |                   |             |             | to 1952                              |
| 11. | Monthly Wages     | Text Box    | Yes         |                                      |
|     | as on joining     |             |             |                                      |
| 12. | International     | Check Box   | No          |                                      |
|     | Worker            |             |             |                                      |
| 13. | Country of origin | Selection   | Yes (If     | Selection from list of all countries |
|     |                   |             | Internation |                                      |
|     |                   |             | al worker   |                                      |
|     |                   |             | flag        |                                      |
|     |                   |             | checked)    |                                      |
| 14. | Passport Number   | Text Box    | Yes (If     |                                      |
|     |                   |             | Internation |                                      |
|     |                   |             | al worker   |                                      |
|     |                   |             | flag        |                                      |
|     |                   |             | checked)    |                                      |
| 15. | Passport Valid    | Date Picker | Yes (If     |                                      |
|     | From              |             | Internation |                                      |
|     |                   |             | al worker   |                                      |
|     |                   |             | flag        |                                      |
|     |                   |             | checked)    |                                      |
| 16. | Passport Valid Up | Date Picker | Yes (If     |                                      |
|     | to                |             | Internation |                                      |

|       | 1               |             |              | -                                   |
|-------|-----------------|-------------|--------------|-------------------------------------|
|       |                 |             | al worker    |                                     |
|       |                 |             | flag         |                                     |
|       |                 |             | checked)     |                                     |
|       | KYC Details     |             |              |                                     |
| 17.   | КҮС             | Check Box   | No           | Multiple KYC may be checked.        |
|       |                 |             |              | Values (Bank, PAN, AADHAR,          |
|       |                 |             |              | Passport, Driving License, Election |
|       |                 |             |              | Card, Ration Card, NPR)             |
| 17(1) | Document        | Text Box    | Yes (If      | Validation as per KYC checked. If   |
|       | Number (Number  |             | respective   | document number is already          |
|       | given on KYC)   |             | Check Box    | available in database, system will  |
|       |                 |             | is checked)  | throw the error that previous       |
|       |                 |             |              | employment is available.            |
| 17(2) | Name as per KYC | Text Box    | Yes (If      |                                     |
|       |                 |             | respective   |                                     |
|       |                 |             | Check Box    |                                     |
|       |                 |             | is checked)  |                                     |
| 17(3) | IFSC Code       | Text Box    | Yes (If Bank |                                     |
|       |                 |             | is selected  |                                     |
|       |                 |             | as KYC)      |                                     |
| 17(4) | Expiry Date     | Date Picker | Yes (If      |                                     |
|       |                 |             | Passport or  |                                     |
|       |                 |             | Driving      |                                     |
|       |                 |             | License are  |                                     |
|       |                 |             | selected as  |                                     |
|       |                 |             | KYC)         |                                     |

#### Annexure 'B'

| S.<br>No. | against UAN  |              |                | Information provided<br>by Present<br>Employment at the<br>time of registration/<br>linking |                       | Matching status<br>between information<br>against UAN and<br>Present Employer |              |          | Linking        |              |                          |                |
|-----------|--------------|--------------|----------------|---------------------------------------------------------------------------------------------|-----------------------|-------------------------------------------------------------------------------|--------------|----------|----------------|--------------|--------------------------|----------------|
|           | Name         | DOB          | Aadhar<br>/PAN | Name                                                                                        | DOB                   | Aadhar<br>/Pan                                                                | Name         | DOB      | Aadhar<br>/PAN | Allowed      | Allowed<br>with<br>Alert | Not<br>Allowed |
| 1         | ✓            | ×            | ×              | ✓                                                                                           | ✓                     | ×                                                                             | $\checkmark$ | ×        | NA             | ✓            | ×                        | ×              |
| 2         | ✓            | ×            | ×              | $\checkmark$                                                                                | ✓                     | ×                                                                             | ×            | ×        | NA             | ×            | ×                        | ✓              |
| 3         | $\checkmark$ | <b>~</b>     | ×              | $\checkmark$                                                                                | <b>~</b>              | ×                                                                             | $\checkmark$ | ×        | NA             | ×            | ×                        | $\checkmark$   |
| 4         | $\checkmark$ | <b>~</b>     | ×              | $\checkmark$                                                                                | $\checkmark$          | ×                                                                             | ×            | ×        | NA             | ×            | ×                        | $\checkmark$   |
| 5         | <b>~</b>     | <b>~</b>     | ×              | $\checkmark$                                                                                | <b>~</b>              | ×                                                                             | <b>&gt;</b>  | <b>~</b> | NA             | $\checkmark$ | ×                        | ×              |
| 6         | <b>~</b>     | <b>~</b>     | ×              | $\checkmark$                                                                                | <b>~</b>              | ×                                                                             | ×            | <b>~</b> | NA             | ×            | ✓                        | ×              |
| 7         | <b>~</b>     | <b>~</b>     | $\checkmark$   | $\checkmark$                                                                                | <b>~</b>              | ×                                                                             | ×            | ×        | NA             | ×            | ×                        | $\checkmark$   |
| 8         | ✓            | <b>~</b>     | ✓              | ✓                                                                                           | ~                     | $\checkmark$                                                                  | ×            | ×        | ×              | ×            | ×                        | $\checkmark$   |
| 9         | $\checkmark$ | <b>~</b>     | ✓              | ✓                                                                                           | <ul> <li>✓</li> </ul> | $\checkmark$                                                                  | ×            | <b>~</b> | ×              | ×            | ✓                        | ×              |
| 10        | $\checkmark$ | <b>~</b>     | ✓              | ✓                                                                                           | ~                     | $\checkmark$                                                                  | $\checkmark$ | ×        | ×              | ×            | ×                        | $\checkmark$   |
| 11        | ✓            | <b>~</b>     | ✓              | ✓                                                                                           | ✓                     | ✓                                                                             | ✓            | <b>~</b> | ×              | ×            | ✓                        | ×              |
| 12        | <b>√</b>     | ✓            | ✓              | <ul> <li>✓</li> </ul>                                                                       | $\checkmark$          | $\checkmark$                                                                  | ×            | ×        | $\checkmark$   | ×            | ✓                        | ×              |
| 13        | <b>√</b>     | $\checkmark$ | ✓              | $\checkmark$                                                                                | ✓                     | $\checkmark$                                                                  | <b>√</b>     | ×        | $\checkmark$   | ×            | ✓                        | ×              |
| 14        | $\checkmark$ | <b>~</b>     | ✓              | ✓                                                                                           | ✓                     | $\checkmark$                                                                  | $\checkmark$ | <b>~</b> | $\checkmark$   | ✓            | ×                        | ×              |

#### UAN Linking Logic

- In case of individual registration/ linking and "Allowed with alert", an alert message will be shown to employer and his/her consent will be obtained that employer wants to link UAN even there are discrepancies between information available against UAN and provided by employer. In case employer wants to continue with linking, information available with UAN will be carried forward and same may be changed later through separate functionalities.
- In case of bulk registration and "Allowed with alert", alert message will be displayed in PDF with the advice that if employer approves the pdf file these entries will be ignored and if employer wants to link UAN even with discrepancies, the same can be done only through individual registration.
- If employer declares an employee as a fresh new employment and provides Aadhaar/PAN at the time of registration, if the same Aadhaar/PAN is already seeded with some UAN, the employer will be prompted that this KYC is already seeded with some UAN and employer has either to provide UAN or register without KYC. However, after registration, the employer can seed same KYC with new UAN.